# **Tobii Dynavox** Communicator 5 Komme i gang

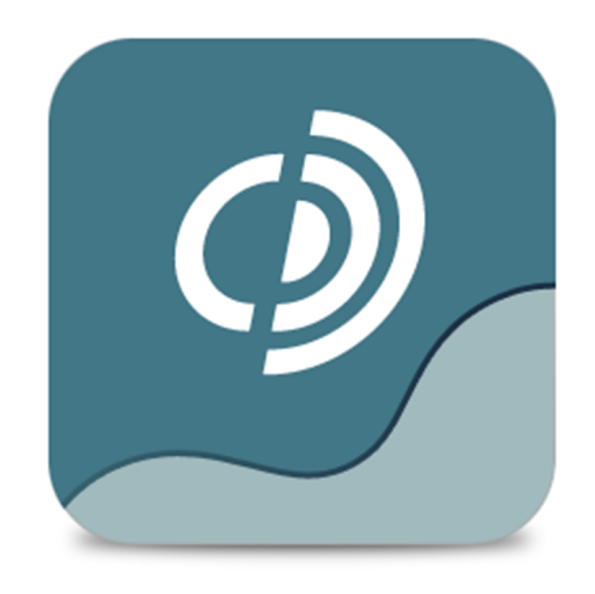

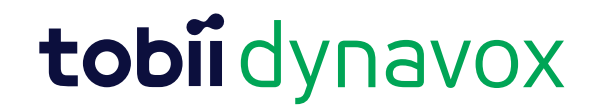

#### Komme i gang Tobii Dynavox Communicator 5

Versjon 1.6.1 12/2016 Med enerett. Copyright © Tobii AB (publ)

Ingen deler av dette dokumentet får reproduseres, lagres i gjenfinningssystem eller deles i noen form eller på noen måte (elektronisk, ved fotokopiering, innspilling eller annet) uten skriftlig tillatelse fra utgiveren.

Den angitte opphavsretten inkluderer ethvert format og alle deler av det opphavsrettlig beskyttede materialet, og informasjon som måtte være tillatt under nåværende gjeldende lov eller heretter vedtatt, inkludert, men ikke begrenset til, materiale som er basert på programvare som vises på skjermen, som skjermbilder, menyer, etc..

Informasjonen i dette dokumentet tilhører Tobii Dynavox. Det er forbudt å gjengi deler av eller hele innholdet uten skriftlig forhåndstillatelse fra Tobii Dynavox.

Products that are referred to in this document may be either trademarks and/or registered trademarks of the respective owners. The publisher and the author make no claim to these trademarks.

While every precaution has been taken in the preparation of this document, the publisher and the author assume no responsibility for errors or omissions, or for damages resulting from the use of information contained in this document or from the use of programs and source code that may accompany it. In no event shall the publisher and the author be liable for any loss of profit or any other commercial damage caused or alleged to have been caused directly or indirectly by this document.

Innholdet kan endres uten varsel.

Gå til nettstedet til Tobii Dynavox på <u>www.TobiiDynavox.com</u> for å få oppdaterte versjoner av dette dokumentet.

# Innhold

| 1 | Om C     | ommunica         | ator 5                                                                 | 5        |
|---|----------|------------------|------------------------------------------------------------------------|----------|
|   | 1.1      | Bruksom          | råde                                                                   | 5        |
|   | 1.2      | Vanlige il       | koner/funksjoner                                                       | 5        |
|   | 1.3      | Systemk          | rav                                                                    | 6        |
| 2 | Installe | ere, starte      | og håndtere lisens                                                     | 7        |
|   | 2.1      | Installere       | Communicator 5                                                         | 7        |
|   | 2.2      | Oppstart         | av Communicator 5                                                      | 7        |
|   | 2.3      | Håndteri         | ng av lisenser Communicator 5                                          | 7        |
| 3 | Første   | oppstart         | -                                                                      | 8        |
|   | 3.1      | Veiviser f       | or nytt brukeroppsett, trinn 1                                         | 8        |
|   |          | 3.1.1            | Brukerprofilens navn                                                   | 8        |
|   |          | 3.1.2            | Stemme                                                                 | 8        |
|   |          | 3.1.3            | Tilgangsmåte                                                           | 8        |
|   | 3.2      | Veiviser f       | or nytt brukeroppsett, trinn 2                                         | 11       |
|   |          | 3.2.1            | Velg mellom begynnende kommunikasion, symbol- eller tekstkommunikasion | 11       |
|   | 3.3      | Veiviser f       | or nytt brukeroppsett. trinn 3                                         | 12       |
| 4 | Bruke    | Commun           | icator 5 for sluttbruker                                               | 13       |
|   | 4 1      | Bruke Co         | ommunicator 5 for begynnende kommunikasion                             | 13       |
|   | 4.1      | Bruke Co         | ommunicator 5 for symbolkommunikasion                                  | 1.3      |
|   | 4.3      | Bruke Co         | ommunicator 5 for tekstkommunikasjon                                   | 14       |
|   | 4.0      | 4.3.1            | Mine uttrykk                                                           | 15       |
|   | ΔΔ       | Tastature        | r i Communicator 5                                                     | 18       |
|   | 7.7      | <i>A A</i> 1     | Innstillinger for testaturat                                           |          |
|   |          | 449              | Ordorediksion i Communicator 5                                         | 21       |
|   | 45       | Hiemmes          | side-funksjon r                                                        | 22       |
| 5 | Bruke    | Commun           | icator 5 for tilrettelegger                                            | 24       |
| 0 | 5 1      | Hurtiame         | anv                                                                    | 24       |
|   | 5.0      | Rediger          | njemmeside                                                             | 24       |
|   | 0.2      |                  | Ånna Dadigar biommaaida                                                | 20       |
|   |          | 5.2.1            | Aprie Realger njemmesiae                                               | 20       |
|   |          | 5.2.2            | Endra hakarunaafaraa                                                   | 20       |
|   |          | 5.2.3            |                                                                        | 20       |
|   |          | 5.2.4            | Administrar sidesett                                                   | 27       |
|   | ΕQ       |                  | Administrer sidesett                                                   | 27       |
|   | 0.5      | Alle sides       | Lagg aideest til hiermasiden fra Alle eideest                          | 20       |
|   |          | 5.3.1            | Eegy sidesett til hjerninesiden fra Alle sidesett                      | 20       |
|   | 5 /      | 0.3.2<br>Advance | rjem sidesett fra hjemmesiden fra Alle sidesett                        | 30       |
|   | 0.4      |                  |                                                                        | 30<br>00 |
|   |          | 0.4.1<br>5.4.0   | D forekontroller                                                       | 33<br>70 |
|   |          | 5.4.2            | IR-Ijemkontroller                                                      | 37       |
|   |          | 5.4.3            | Nabiltalafani/Bluataath® nå L Sariaa og L Sariaa L                     | 41       |
|   |          | 0.4.4<br>5 4 5   | wooniteleioni/bluetootn⊛ pal-Series og i-Series+                       | 44       |
|   | 55       | 0.4.0<br>Silder  | IVIII IE ULI YKK                                                       | 49<br>E1 |
|   | 0.0      | SIKKernel        | Skupiering, import og eksport av sidesett                              | 0⊺<br>⊨⊐ |
|   |          | 0.0.1            | Sikkemetskopiere sidesett og data                                      |          |
|   |          | 0.0.2<br>5 5 0   | Eksponere sidesett og data                                             |          |
|   |          | 0.0.3            | importere sidesett og data                                             |          |

| 6 | Redic | jer knapp | p                                                  | 54 |
|---|-------|-----------|----------------------------------------------------|----|
|   | 6.1   | Lagred    | le meldinger                                       | 56 |
|   |       | 6.1.1     | Importere Lagrede meldinger                        | 56 |
|   |       | 6.1.2     | Legg til en lagret melding                         | 58 |
| 7 | Redic | eringsm   | nodus                                              |    |
|   | 7.1   | Redige    | ere en knapp i redigeringsmodus                    | 60 |
|   | 7.2   | Oppret    | tte en ny side og legge til knapper                | 61 |
|   |       | 7.2.1     | Opprette et nytt sidesett                          | 61 |
|   |       | 7.2.2     | Opprette nye knapper                               | 61 |
|   |       | 7.2.3     | Legge til bilder, symboler, tekst eller lyd        | 62 |
|   |       | 7.2.4     | Verktøy for bilderedigering                        | 63 |
|   |       | 7.2.5     | Knapper – det grunnleggende                        | 63 |
|   |       | 7.2.6     | Legge en ny side til et sidesett                   | 63 |
|   |       | 7.2.7     | Lagre sidesettene                                  | 63 |
|   | 7.3   | Skriveli  | inje                                               | 63 |
|   |       | 7.3.1     | Bruke Egenskaper for side                          | 64 |
|   |       | 7.3.2     | Opprette en knapp for skrivelinje                  | 64 |
|   |       | 7.3.3     | Få det til å fungere                               | 65 |
|   |       | 7.3.4     | Sende en annen melding til skrivelinjen            | 65 |
|   |       | 7.3.5     | Redigere innholdet i skrivelinjen og mye mer       | 65 |
|   | 7.4   | Navige    | re og koble sammen sider                           | 66 |
|   |       | 7.4.1     | Opprette en knapp for sammenkobling                | 66 |
|   |       | 7.4.2     | Koblingsprinsipper                                 | 67 |
|   |       | 7.4.3     | Koble til andre sidesett                           | 68 |
|   |       | 7.4.4     | Handlinger ved åpning eller lukking av en side     | 68 |
|   |       | 7.4.5     | Handlinger ved åpning eller lukking av et sidesett | 68 |
|   | 7.5   | Knappe    | ehandlinger, smartknapper og knappemaler           | 69 |
|   |       | 7.5.1     | Knappehandlinger                                   | 69 |
|   |       | 7.5.2     | Smartknapper                                       | 70 |
|   |       | 7.5.3     | Knappemaler                                        | 71 |
|   | 7.6   | Referar   | nsepunkter                                         | 72 |

# 1 Om Communicator 5

# 1.1 Bruksområde

Tobii Dynavox Communicator 5 er en omfattende ASK-programvare som gir stemme og uavhengighet til personer med behov for alternative kommunikasjonsløsninger. Den har en rekke kommunikasjonssider og skjermtastatur, samt brukervennlige verktøy for e-post, tekstmeldinger, telefon, omgivelsesstyring og mye mer.

Programvaren har et språklig innhold som er utviklet for å dekke alle ASK-behov, fra begynnende kommunikasjon til lese- og skrivedyktige voksne. Brukeren kan kommunisere via tekst eller symboler og generere enten syntetisert (datamaskinstemme) eller digital (innspilt stemme) tale for ansikt til ansikt-kommunikasjon. Innholdet kan tilpasses en spesifikk person ved hjelp av brukervennlige redigeringsverktøy. Det finnes en omfattende redigeringsmodus som lar tilretteleggere lage egendefinerte sider.

Communicator 5 kan brukes med blikkstyring, brytere, berøring og alle velkjente alternative pekeenheter.

Selv om Communicator 5 er designet spesielt for Tobii Dynavox I-Series+, Tobii M8 og Tobii Eye Mobile, fungerer den på alle Windows-datamaskiner som kjører Windows 7 eller nyere, f.eks. Microsoft Surface.

# 1.2 Vanlige ikoner/funksjoner

I denne brukermanualen benytter vi svarte ikoner uansett hvilken farge ikonene har i programvaren.

| Symbol    | Etikett       | Beskrivelse             |
|-----------|---------------|-------------------------|
| +         | Legg til      | Legg til nytt element   |
|           | Fjern         | Fjern element           |
| ×         | Avslutt       | Gå til Avslutt sidesett |
| >         | Høyre         | Naviger mot høyre       |
| <         | Venstre       | Naviger mot venstre     |
| >>        | Gå til siste  | Gå til siste side       |
| **        |               | eller                   |
|           |               | Utvid meny              |
| <b>«</b>  | Gå til første | Gå til første side      |
| ••        |               | eller                   |
|           |               | Skjul meny              |
| <b>^</b>  | Орр           | Naviger opp             |
| ~         | Ned           | Naviger ned             |
| <b>☆</b>  | Gå til topp   | Gå til toppen av siden  |
| ♦         | Gå til bunnen | Gå til bunnen av siden  |
| $\oslash$ | Avbryt        | Avbryt valgt handling   |

Tabell 1.1 Vanlige ikoner/funksjoner

1

| Symbol | Etikett       | Beskrivelse              |
|--------|---------------|--------------------------|
|        | Tilbake       | Gå til forrige sidesett  |
| ġ      | Innstillinger | Gå til innstillingssiden |

# 1.3 Systemkrav

| Komponenter             | Krav                                                                                                    |
|-------------------------|----------------------------------------------------------------------------------------------------|
| Datamaskin og prosessor | 1,6 gigahertz (GHz) eller raskere x86- eller x64-bit prosessor                                                                                                    |
| Minne (RAM)             | 2 gigabyte (GB) RAM                                                                                                    |
| Harddisk                | 3,0 gigabyte (GB) tilgjengelig                                                                                                    |
| Skjerm                  | 800 x 600 eller bedre skjermoppløsning (1024x768 anbefales)                                                                                                    |
| Operativsystem          | Communicator 5 kjører på 32- og 64-bit versjoner av Micro-<br>soft Windows-operativsystemer. Når du kjører<br>Communicator 5 32-bit på en 64-bit-versjon av et Windows-<br>operativsystem, kjører programmet i 32-bit-laget til Win-<br>dows-operativsystemet.<br>Windows 7 (32-bit eller 64-bit)<br>Windows 8 (32-bit eller 64-bit)<br>Windows 8.1 (32-bit eller 64-bit)<br>Windows 10 (32-bit eller 64-bit) |
| Nettleser               | Nyeste versjon Mozilla Firefox                                                                                                    |
| .NET-versjon            | 4.5                                                                                                    |
| Øyestyringsenhet        | PCEye Go, I-Series, I-Series+                                                                                                    |
| Andre krav og hensyn    | Internettforbindelse kreves for å aktivere lisensen.                                                                                                    |

# 2 Installere, starte og håndtere lisens

## 2.1 Installere Communicator 5

Communicator 5 leveres på en USB-minnepinne, eller kan lastes ned fra www.TobiiDynavox.com.

Installasjonsveiviseren starter automatisk når minnepinnen settes inn i USB-porten på enheten din.

Installasjonsveiviseren installerer følgende programmer:

- Communicator 5
- Sono Suite
- Acapela-stemmer
- Symbol Stix®-symbolbibliotek
- PCS-symbolbibliotek

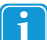

1

Communicator 5 og alle de inkluderte programmene er forhåndsinstallerte på alle M-Series- og I-Series-enheter.

Følg instruksjonene på skjermen for å installere Communicator 5.

# 2.2 Oppstart av Communicator 5

- Når du installerer denne programvaren, plasseres et ikon automatisk på Windows-skrivebordet ditt.
- Dobbeltklikk på ikonet for å starte programmet

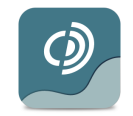

Figur 2.1 Communicator 5-lkon

# 2.3 Håndtering av lisenser Communicator 5

Communicator 5 og alle de inkluderte programmene er forhåndsinstallerte på alle M-Series- og I-Series-enheter.

- Når Communicator 5 starter, vil du bli bedt om å aktivere Communicator 5. Start Lisensbehandlingen, velg Aktiver og følg instruksjonene på skjermen for å fullføre den enkle aktiveringsprosessen, eller bruk evalueringsmodus midlertidig. Hvert serienummer gjelder for inntil tre datamaskiner, f.eks. brukerens kommunikasjonsenhet, terapeutens bærbare PC og en assistents eller lærers datamaskin.
- Serienummeret finner du på DVD- eller USB-esken. For å flytte lisensen til en ny datamaskin, må du først deaktivere den gjeldende lisensen.
- Hvis installasjonen lykkes, lønner det seg å undersøke om programvaren er oppdatert. Velg
   Hjelp > Se etter oppdateringer, og gjør dette regelmessig.

# 3 Første oppstart

# 3.1 Veiviser for nytt brukeroppsett, trinn 1

Veiviser for nytt brukeroppsett starter første gang Communicator 5 startes.

| O tobii dynavox<br>/communicator | 2 3                                                | ×     |
|----------------------------------|----------------------------------------------------|-------|
| Opprett en ny bruker             |                                                    |       |
| Bytt brukernavn og stemme nå     | hvis du vil. Klikk Neste for å godta og fortsette. |       |
| Brukerprofilnavn                 |                                                    |       |
| Bruker 1                         |                                                    |       |
| Stemme                           |                                                    |       |
| Heather (standard)               | Prøv stemme                                        |       |
| Tilgangstype                     |                                                    |       |
| Gaze Interaction (standard)      | ✓ Kalibrer Fokusering (standard) ✓                 |       |
|                                  |                                                    |       |
|                                  |                                                    |       |
|                                  |                                                    |       |
|                                  |                                                    |       |
|                                  |                                                    |       |
|                                  | Hopp over                                          | Neste |
|                                  |                                                    |       |

Følg instruksjonene for å lage brukeroppsettet.

## 3.1.1 Brukerprofilens navn

Skriv inn et navn på brukerprofilen. Det er lurt å lage et godt navn til profilen, særlig hvis mer enn én bruker benytter systemet eller brukeren har mer enn én profil, dvs. en om morgenen og en om ettermiddagen.

## 3.1.2 Stemme

Velg stemmen brukeren foretrekker. Du kan velge mellom en rekke stemmer for brukerens språk.

## 3.1.3 Tilgangsmåte

Velg en av følgende måter:

- Gaze Interaction (standard) (se 3.1.3.1 Gaze Interaction (standard), side 9).
- Berøring/mus (se 3.1.3.2 Berøring/mus, side 9).
- Musedveling (se 3.1.3.3 *Musedveling, side 10*).
- Skanner med bryter (se 3.1.3.4 Skanning med bryter, side 10).

### 3.1.3.1 Gaze Interaction (standard)

| O tobii dynavox<br>/communicator  | 2 3                                                | >     |
|-----------------------------------|----------------------------------------------------|-------|
| Opprett en ny bruker              |                                                    |       |
| Bytt brukernavn og stemme nå hvis | du vil. Klikk Neste for å godta og fortsette.      |       |
| Brukerprofilnavn                  |                                                    |       |
| Bruker 1                          |                                                    |       |
| Stemme                            |                                                    |       |
| Heather (standard)                | Prøv stemme                                        |       |
| Tilgangstype                      |                                                    |       |
| Gaze Interaction (standard)       | <ul> <li>Kalibrer Fokusering (standard)</li> </ul> |       |
|                                   |                                                    |       |
|                                   |                                                    |       |
|                                   |                                                    |       |
|                                   |                                                    |       |
|                                   |                                                    |       |
|                                   | Hopp over                                          | Neste |

Velg mellom følgende aktiveringsmåter for Gaze Interaction:

- Fokusering (standard)
- Bryter
- Blinking

Velg knappen **Kalibrer** for å starte kalibreringsprosessen. Kalibrering trengs for å få best mulig opplevelse med Gaze Interaction.

#### 3.1.3.2 Berøring/mus

| O tobii dynavox<br>/communicator    | 2 3                                          | × |
|-------------------------------------|----------------------------------------------|---|
| Opprett en ny bruker                |                                              |   |
| Bytt brukernavn og stemme nå hvis d | u vil. Klikk Neste for å godta og fortsette. |   |
| Brukerprofilnavn                    |                                              |   |
| Bruker 1                            |                                              |   |
| Stemme                              |                                              |   |
| Heather (standard)                  | ▼ Prøv stemme                                |   |
| Tilgangstype                        |                                              |   |
| Berøring/mus                        |                                              |   |
|                                     |                                              |   |
|                                     |                                              |   |
|                                     |                                              |   |
|                                     |                                              |   |
|                                     |                                              |   |
|                                     | Hopp over Neste                              | 2 |
|                                     |                                              |   |

Velg avmerkingsboksen **Deaktiver høyreklikk** for å deaktivere høyreklikkfunksjonen.

## 3.1.3.3 Musedveling

| O tobii dynavox<br>/communicator                                     | 2 3                                        | ×               |
|----------------------------------------------------------------------|--------------------------------------------|-----------------|
| Opprett en ny bruker                                                 |                                            |                 |
| Bytt brukernavn og stemme nå hvis du<br>Brukerprofilnavn<br>Bruker 1 | vil. Klikk Neste for å godta og fortsette. |                 |
| Stemme<br>Heather (standard)                                         | ▼ Prøv stemme                              |                 |
| Tilgangstype<br>Musedveling                                          | v                                          |                 |
|                                                                      |                                            |                 |
|                                                                      |                                            |                 |
|                                                                      |                                            | Hopp over Neste |

Det er ingen tilgjengelige innstillinger for musedveling.

## 3.1.3.4 Skanning med bryter

| tobii dynavox<br>/communicator |                                                   |                |
|--------------------------------|---------------------------------------------------|----------------|
| pprett en ny bruker            |                                                   |                |
| Bytt brukernavn og stemme nå h | vis du vil. Klikk Neste for å godta og fortsette. |                |
| Brukerprofilnavn               |                                                   |                |
| Bruker 1                       |                                                   |                |
| Stemme                         |                                                   |                |
| Heather (standard)             | ▼ Prøv stemme                                     |                |
| Tilgangstype                   |                                                   |                |
| Bryterskanning                 | •                                                 |                |
|                                |                                                   |                |
|                                |                                                   |                |
|                                |                                                   |                |
|                                |                                                   |                |
|                                |                                                   | <u> </u>       |
|                                |                                                   |                |
|                                |                                                   | lopp over Nest |

Det er ingen tilgjengelige innstillinger for skanning med bryter.

# 3.2 Veiviser for nytt brukeroppsett, trinn 2

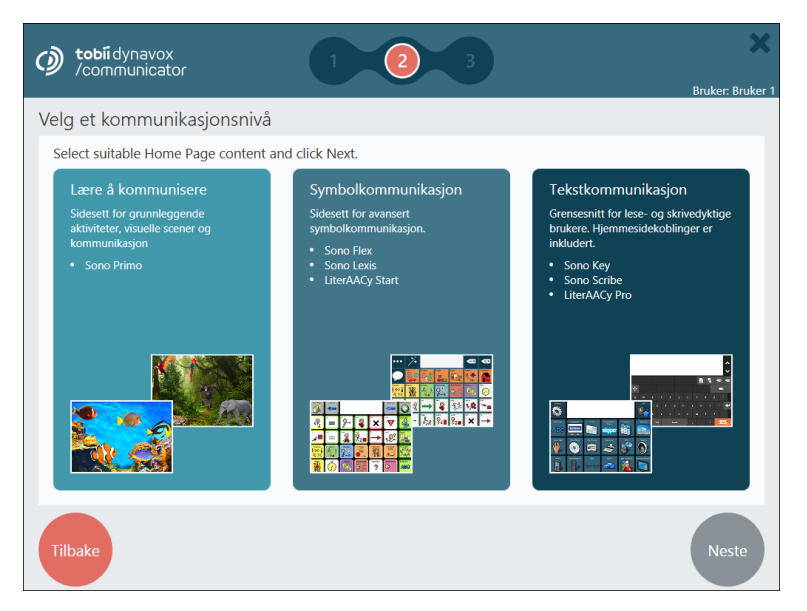

- 1. Velg ett av følgende brukerscenarioer:
  - Begynnende kommunikasjon. Vil du vite mer om dette, se 4.1 Bruke Communicator 5 for begynnende kommunikasjon, side 13
  - Symbolkommunikasjon. Vil du vite mer om dette, se 4.2 Bruke Communicator 5 for symbolkommunikasjon, side 13
  - Tekstkommunikasjon. Vil du vite mer om dette, se 4.3 Bruke Communicator 5 for tekstkommunikasjon, side 14
- 2. Velg Neste for å fortsette.

### 3.2.1 Velg mellom begynnende kommunikasjon, symbol- eller tekstkommunikasjon

Beskrivelsene som finnes i lenkene for begynnende kommunikasjon, symbolkommunikasjon og tekstkommunikasjon, er korte introduksjoner som er ment som veiledning. Det trengs kliniske vurderinger og fagkunnskaper for å konfigurere kommunikasjonsenheten slik at den passer individuelle behov. For mer opplæring og støtte for ASK-implementering (se <u>www.TobiiDynavox.com</u> eller <u>www.mytobiidynavox.com</u>).

Brukere kan være i en overgangsfase i språkutviklingen. Ofte er det ikke mulig eller ønskelig å plassere en bruker på nivået begynnende kommunikasjon, symbolkommunikasjon eller tekstkommunikasjon. En bruker kan være i en overgangsfase mellom nivåene, eller befinne seg mellom dem over lenger tid.

En bruker kan være i en overgangsfase, det vil si at brukeren holder på å gå fra Begynnende til Symbol, eller fra Symbol til Tekst. Brukere kan være i en slik fase over lenger tid.

I Communicator 5 er det veldig lett å bruke elementer fra ulike nivåer sammen ved å legge til og fjerne sidesett enkeltvis slik at de blir tilgjengelige fra brukerens hjemmeside. Se 5.2 Rediger hjemmeside, side 25.

Velg nivået du tror passer brukeren best. Deretter kan du blande og mikse sidesettene som er tilgjengelige i systemet slik du vil. Fra Communicator-delen Alle sidesett kan du finne alle sidesett uansett hvilket nivå du velger til å begynne med.

# 3.3 Veiviser for nytt brukeroppsett, trinn 3

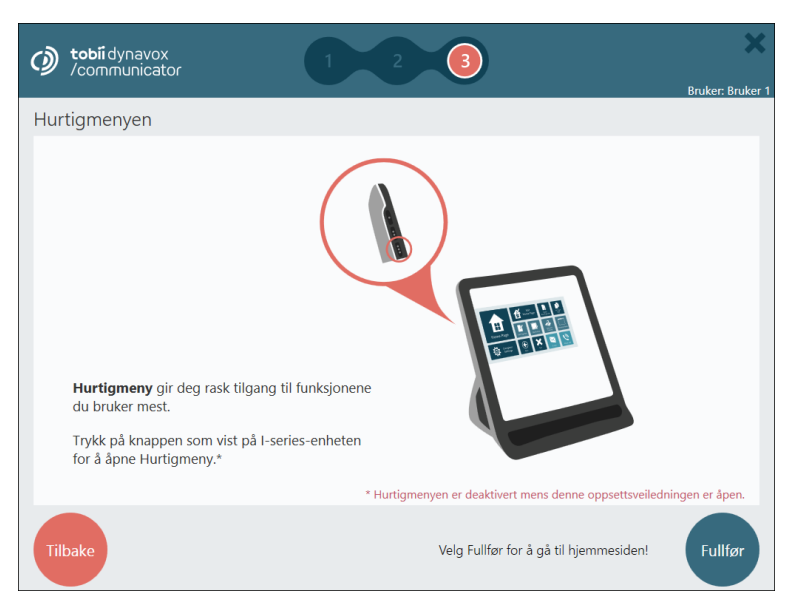

Les informasjonen på siden og velg Fullfør for fullføre den nye brukeren.

# 4 Bruke Communicator 5 for sluttbruker

## 4.1 Bruke Communicator 5 for begynnende kommunikasjon

Enkelt sagt kan man tenke på en begynnende bruker som noen som nettopp har startet med ASK. En begynnende bruker har fremdeles ikke kompetanse til å bruke symboler eller skrift på en effektiv måte, og trenger ofte opplæring i bruk av ASK-enheten. Han eller hun har begrenset eller ingen forståelse av at symboler (f.eks. bilder og ord) representerer ideer.

En person med begynnende kommunikasjon har med andre ord ingen pålitelig metode for ekspressiv kommunikasjon gjennom symbolspråk.

Nivået Begynnende kommunikasjon i Communicator 5 inneholder aktiviteter, visuelle scener og enkle kommunikasjonssidesett.

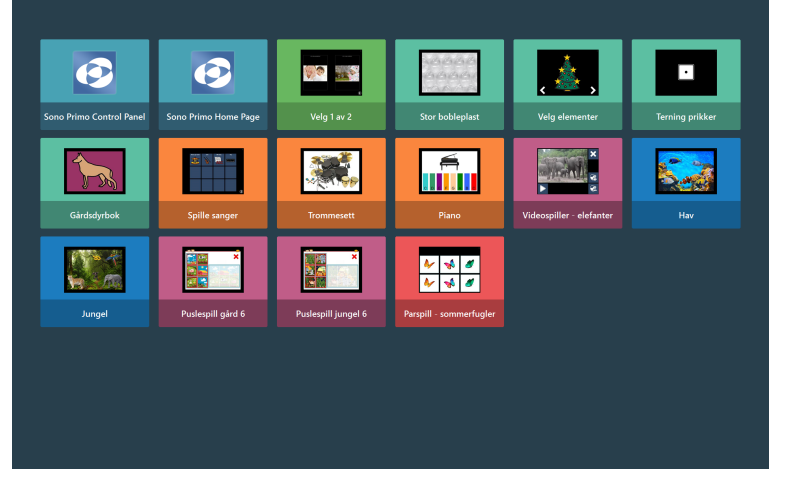

Figur 4.1 Standard hjemmeside for bruker av Begynnende kommunikasjon

## 4.2 Bruke Communicator 5 for symbolkommunikasjon

En symbolbruker har oppnådd en viss forståelse av symboler som kommunikasjonsmiddel. Personen har begynt å forstå mer abstrakte bildesymboler, som tenke, stor, varm og noen.

Enkelte symbolbrukere klarer å kommunisere i visse kontekster, det vil si at personen klarer å snakke om visse emner og/eller kan kommunisere i visse situasjoner eller aktiviteter. Andre symbolbrukere kan bruke et avansert symbolspråkvokabular slik at de kan konstruere komplekse ytringer ved å kombinere kjerneord og perifere ord. Nivået Symbolkommunikasjon i Communicator 5 inneholder et bredt utvalg av ferdiglagde, rutenettbaserte sidesett for symbolkommunikasjon. Noen av dem har tilleggsfunksjoner, som telefoni, e-post og musikkspiller.

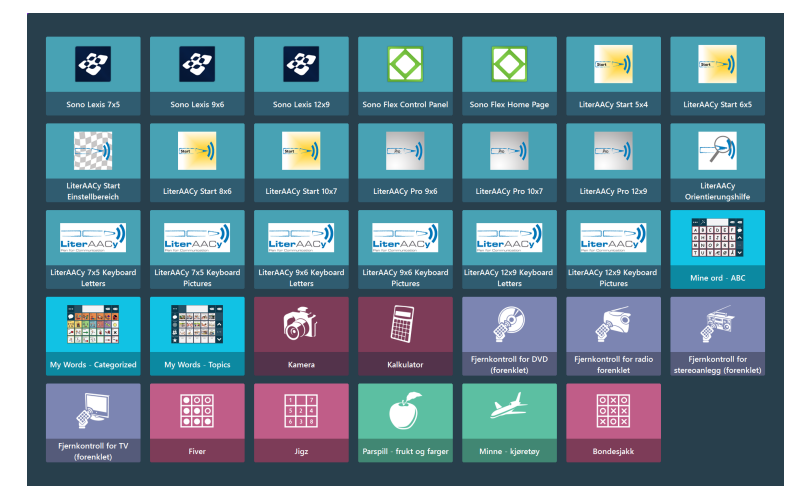

Figur 4.2 Standard hjemmeside for bruker av Symbolkommunikasjon

## 4.3 Bruke Communicator 5 for tekstkommunikasjon

Nivået Tekstkommunikasjon er for brukere som er lese- og skrivekyndige, og som kan skrive meldinger ved hjelp av et skjermtastatur. Nivået Tekstkommunikasjon har funksjoner som lar brukeren kommunisere effektivt gjennom hastighetsforbedrende teknikker, som ordprediksjon og fraseprediksjon.

I tillegg har brukere av Tekstkommunikasjon et bredt utvalg av funksjoner for kommunikasjon over lengre avstand, som e-post og telefoni.

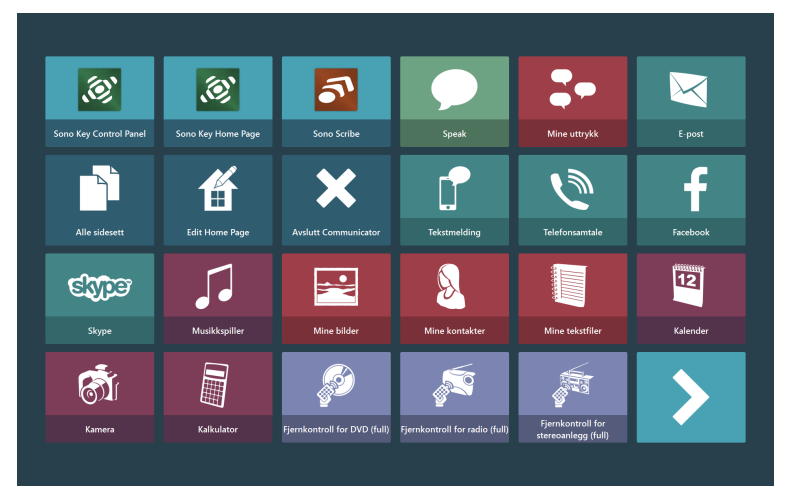

Figur 4.3 Standard hjemmeside for bruker av Tekstkommunikasjon

## 4.3.1 Mine uttrykk

|                   | 1ine uttrykk       |                        |                             |                   | ×                        |
|-------------------|--------------------|------------------------|-----------------------------|-------------------|--------------------------|
| Kategorier        |                    |                        | Uttrykk i kategori:         | Steder            | +                        |
| Talehistorikk     | Sosialt - Spørsmål | <b>«</b>               | Burger King                 | på butikken       | Legg til nytt<br>uttrykk |
| Lage en avtale    | Sosialt            |                        | Jeg har ikke lyst til å dra | på biblioteket    | Rediger uttrykk          |
| Mat               | Spise              | <b>&gt;&gt;</b>        | Jeg har lyst til å dra      | til kjøpesenteret | Slett uttrykk            |
| Medisin og helse  | Steder             | Legg til ny            | Jeg vil spise på            | til moskeen       |                          |
| Nødanrop          | Tanker og Følelser | kategori<br>1-14 av 17 | til kirken                  | pā kino           | 1-14 av 16               |
| Reise             | Telefon            |                        | på stranden                 | til parken        | <b>^</b>                 |
| Sosialt - Hilsner | Tid                | $\mathbf{\vee}$        | til legen                   | til butikken      | $\checkmark$             |

I Mine uttrykk har brukeren tilgang til og kan administrere uttrykk og talehistorikk.

Figur 4.4 Mine uttrykk, oversikt

Brukeren kan velge en kategori på venstre side eller utvide kategorivisningen ved å velge -knappen på skjermen.

Brukeren kan velge et uttrykk på høyre side eller utvide uttrykksvisningen ved å velge K-knappen på skjermen.

Bruk knappene og til venstre eller høyre for å bla gjennom hver av delene. For mer informasjon om hvordan du skrur av talehistorikk, se 5.4.5 *Mine uttrykk, side 49*.

|--|

| A Min             | ne uttrykk         |               |  |              | ×                       |
|-------------------|--------------------|---------------|--|--------------|-------------------------|
| Kategorier        |                    |               |  |              | +                       |
| Talehistorikk     | Sosialt - Spørsmål | Underholdning |  |              | Legg til ny<br>kategori |
| Lage en avtale    | Sosialt            | Været         |  |              | Gi kategori nytt        |
|                   |                    |               |  | ~            | navn                    |
| Mat               | Spise              | Økonomi       |  |              | Flytt opp               |
| Medisin og helse  | Steder             |               |  |              | Ļ                       |
| Nødanrop          | Tanker og Følelser |               |  |              | Flytt ned               |
|                   |                    |               |  | 1-17 av 17   | Slett kategori          |
| Reise             | Telefon            |               |  |              |                         |
| Sosialt - Hilsner | Tid                |               |  | $\checkmark$ |                         |
|                   |                    |               |  |              |                         |

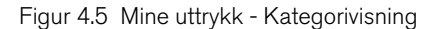

### Legg til en ny kategori

- 1. Velg knappen (Legg til ny kategori).
- 2. Skriv inn kategorinavn

3. Velg

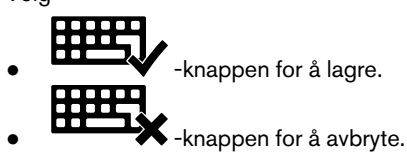

#### Endre kategorinavn:

- 1. Velg kategorien som skal endres.
- 2. Velg knappen (Endre kategorinavn).

3. Utfør endringene.

4. Velg:

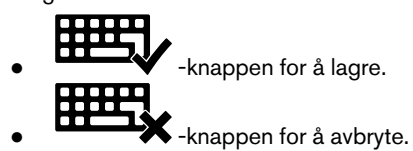

#### Endre rekkefølge

- 1. Velg kategorien som skal flyttes.
- 2. Velg:

2.

З.

for å flytte kategorien opp i listen.

for å flytte kategorien ned i listen.

#### Slett en kategori.

1. Velg kategorien som skal slettes.

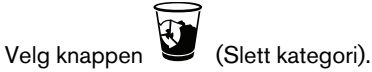

- I popup-vinduet velger du:
- Slett for å slette kategorien
- Avbryt for å avbryte

### 4.3.1.2 Uttrykk

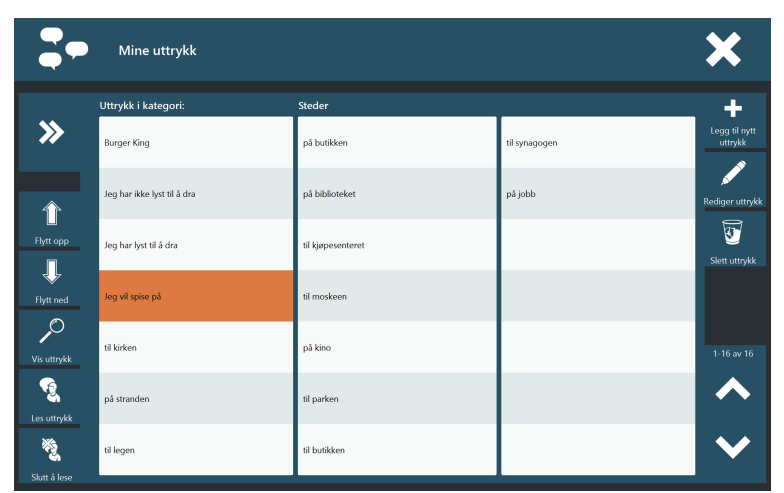

#### Figur 4.6 Mine uttrykk - Uttrykksvisning

#### Si et uttrykk

1. Velg uttrykket

2. Velg knappen **(**Uttal uttrykk). Det valgte uttrykket uttales umiddelbart.

#### Stull å snakke

1. Velg

Meldingen vil stoppe umiddelbart.

#### Legge til et nytt uttrykk:

- 1. Velg knappen (Legg til nytt uttrykk).
- 2. Skriv inn uttrykket.
- 3. Velg:

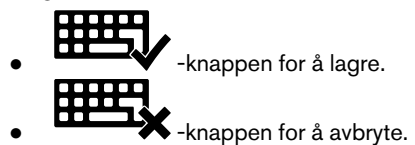

#### **Redigere uttrykk:**

1. Velg uttrykket som skal endres.

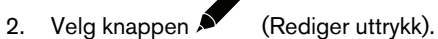

- 3. Utfør endringene.
- 4. Velg:

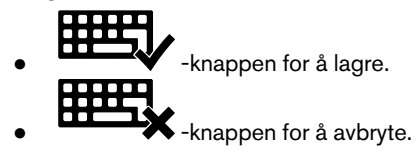

#### Slette et uttrykk

1. Velg uttrykket som skal slettes.

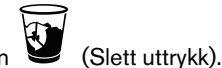

- Velg knappen 🐸 (Slett u
- 3. I popup-vinduet velger du:
  - Slett for å slette uttrykket
  - Avbryt for å avbryte

#### Endre rekkefølge

- 1. Velg uttrykket som skal endres.
- 2. Velg:

2.

for å flytte uttrykket opp i listen.

# 4.4 Tastaturer i Communicator 5

I Communicator 5 har du alltid tilgang til det samme tastaturoppsettet med enkelte mindre justeringer (se *Tabell 4.1 Tilpasse tastaturoppsettet, side 19*) uansett når du skal bruke tastaturet. I de tidligere versjonene av Communicator-programvaren var tastaturoppsettet forskjellig for hvert sidesett. I Communicator 5 er derimot tastaturtypen (se *Tabell 4.2 Tastaturtyper, side 21*) en innstilling under **Advanced Settings > Tastatur og språk > Tastaturinnstillinger** (se *5.4.1 Tastaturinnstillinger, side 33*). Du kan også tilpasse tastaturet ved hjelp av Redigeringvisning (se *7 Redigeringsmodus, side 60*). Det tilpassede tastaturet er også tilgjengelig for valg i innstillingene når det er lagret. Noen av innstillingene er også lett tilgjengelige fra tastaturinnstillingene

på tastaturet. Se etter ikonet vil du vite mer om dette, se 4.4.1 Innstillinger for tastaturet, side 21.

Tabell 4.1 Tilpasse tastaturoppsettet

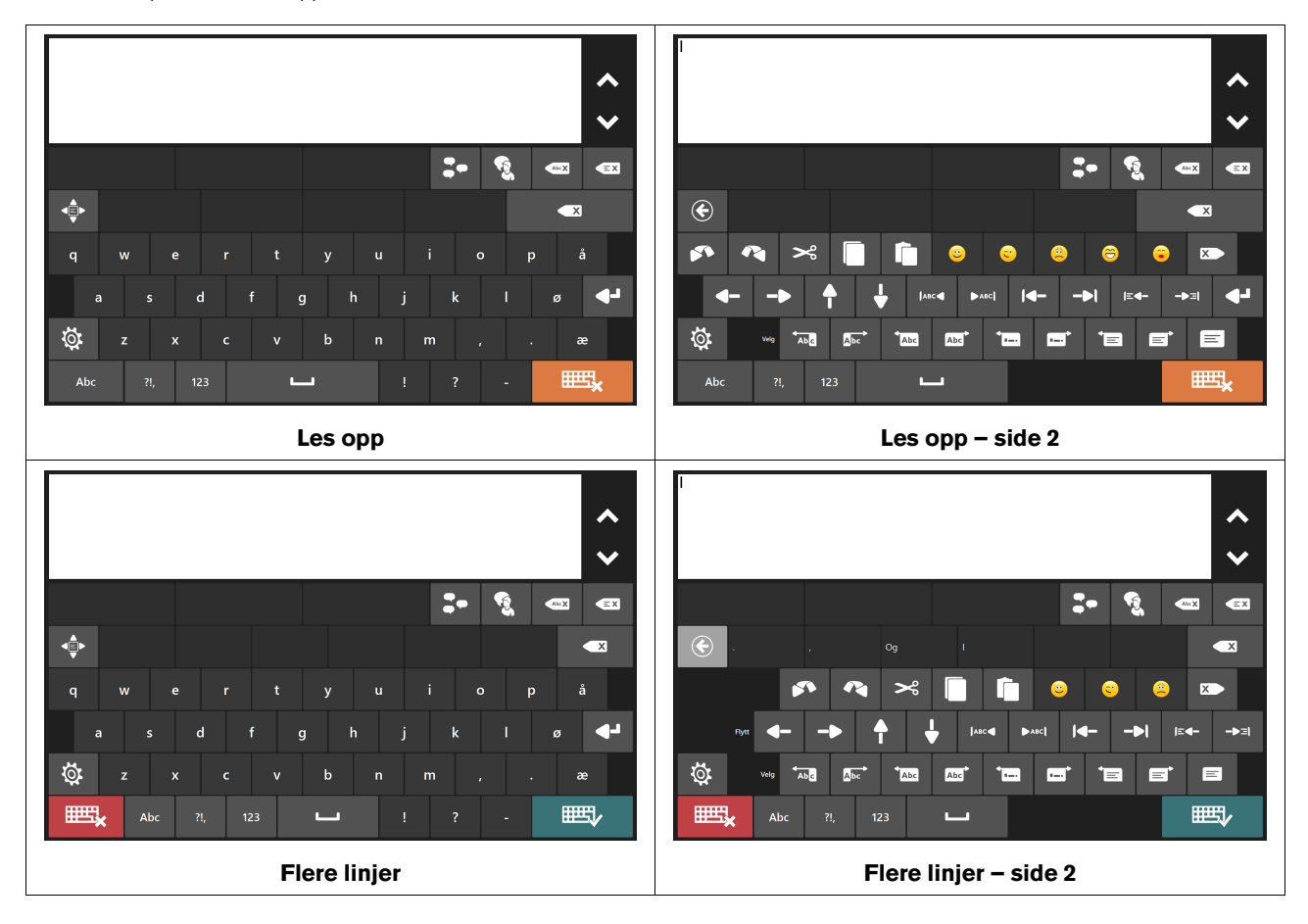

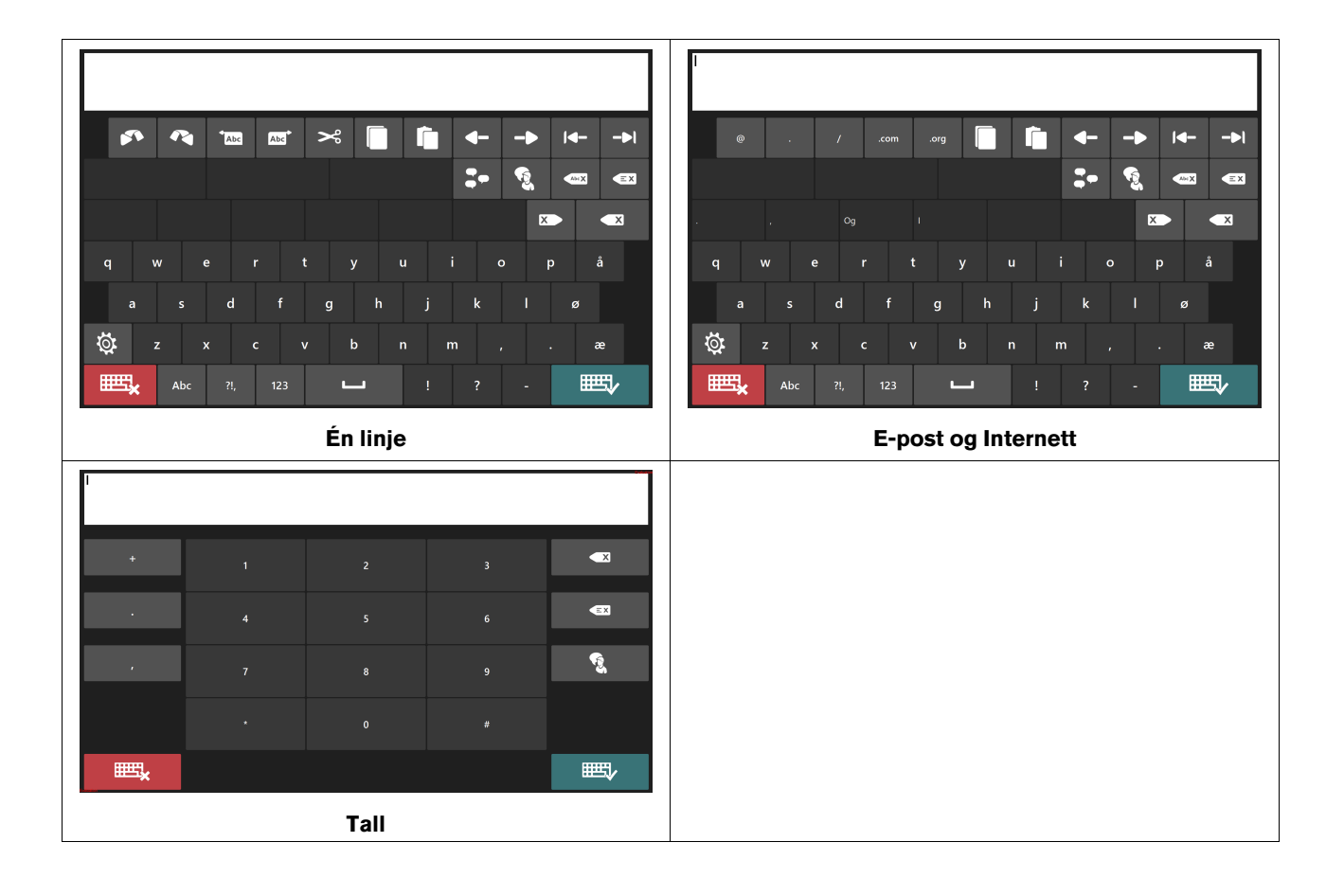

#### Tabell 4.2 Tastaturtyper

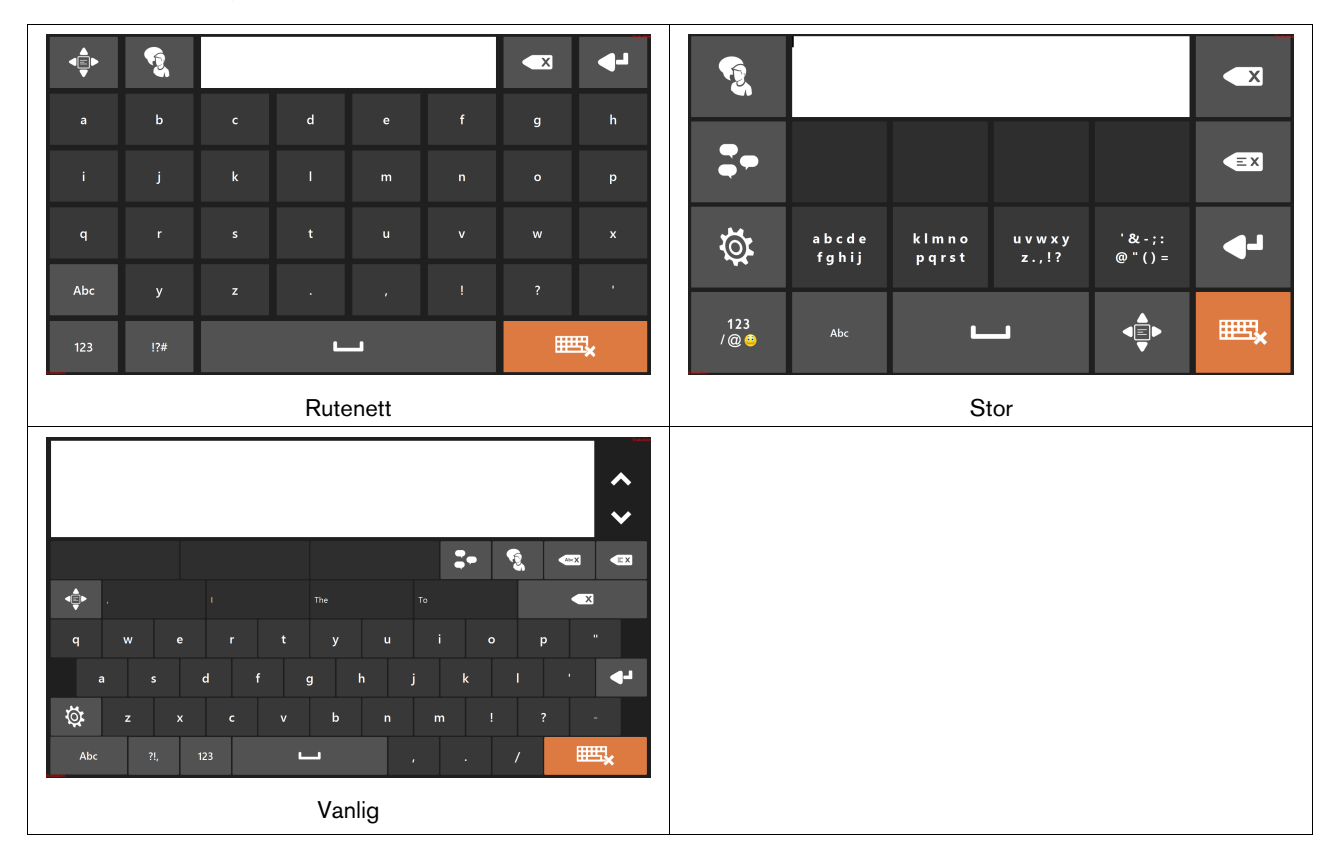

## 4.4.1 Innstillinger for tastaturet

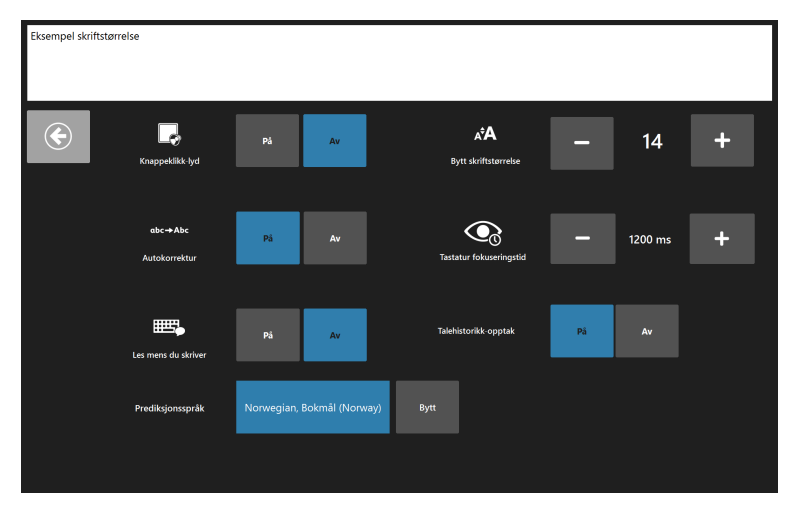

Figur 4.7 Innstillinger for tastaturet for vanlig tastatur

Disse funksjonene kan slås på/av:

- Knappeklikk-lyd Spiller av en lyd når du velger en tastaturknapp. Kan angis til å spille av en lyd når du velger alle typer knapper.
- Autokorrektur Programvaren forsøker å rette stavefeil automatisk.
- Les mens du skriver Programvaren leser opp ordene og setningene etterhvert som du skriver dem. Kan også angis slik at hvert tegn leses opp etterhvert som du skriver.
- Talehistorikk-opptak Tar opp og lagrer samtaler slik at du har rask tilgang til skrevne ord og setninger.

Endre skriftstørrelse – Angir skriftstørrelsen på skrivelinjen (4–128 pkt). Skrivelinjens standard skriftstørrelse er 14 pkt.

**Tastaturets fokuseringstid** – Tiden brukeren må fokusere på en tastaturtast før valget utføres. Standard fokuseringstid er 1200 ms. Denne innstillingen kan endres med trinn på 50 ms innenfor området 100–4000 ms.

**Prediksjonsspråk** – Viser det valgte språket som SwiftKey bruker for ordprediksjon. For å endre prediksjonsspråk velger du **Endre**-knappen og deretter det ønskede språket fra listen.

## 4.4.2 Ordprediksjon i Communicator 5

Ordprediksjonsmotoren som brukes i Communicator 5 og Gaze Selection, er fra Swiftkey og brukes i mange nettbrett og smarttelefoner. SwiftKey bruker ulike typer kunstig intelligens for å forutsi det neste ordet som brukeren kommer til å skrive. SwiftKey lærer fra tekst som brukeren har skrevet tidligere, og bruker både den aktuelle inndata-teksten og det den har lært for å forutsi det neste ordet. Ordprediksjonsspråket varierer avhengig av tastaturspråk-innstillingen, og kan også endres i Tastaturinnstillinger. Se 5.4.1 Tastaturinnstillinger, side 33.

Du velger et ord ved å velge boksen med det riktige ordet. Hvis du ikke finner ordet du ser etter, fortsetter du å skrive. Forhåpentligvis vises ordet etter det neste tegnet.

I den nye Communicator-versjonen med Ordpredisjon er ordbok-funksjonen fjernet. SwiftKey lærer nye ord etterhvert som du skriver dem og legger dem automatisk inn i ordboken. SwiftKeys ordliste er ikke bare en liste med ord. Den registrerer også hvilken kontekst du bruker ordene i slik av prediksjonen blir bedre.

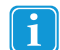

Hvis du bruker ordprediksjon og vil skrive et ord med aksent, som "kafé", kan det ofte lønne seg å la ordprediksjon ta seg av aksenten. Skriv bare inn "kafe" og du vil få forslag om "kafé".

Når du skriver aksenten manuelt med Ordprediksjon, kan det se rart ut på ordprediksjonsknappene, men resultatet pleier å se bra ut i dokumentet du skriver i.

## 4.5 Hjemmeside-funksjoner

Hjemmeside-funksjonene nedenfor kan gjøres tilgjengelige for sluttbrukeren på hjemmesiden. Hjemmeside-funksjonene er som standard gjort tilgjengelige for brukere av Tekstkommunikasjon.

Tabell 4.3 Hjemmeside-funksjoner

| Symbol | Etikett                   | Beskrivelse                               | Kommentar                                                                     |
|--------|---------------------------|-------------------------------------------|-------------------------------------------------------------------------------|
|        | Lysstyrke-innstillinger   | Justering av skjermens lysstyrke.         | Synlig hvis en lyssensor er koblet til enheten.                               |
|        |                           |                                           | Også tilgjengelig på siden<br>Sluttbrukerinnstillinger                        |
| Ł      | Alle sidesett             | Gå til Alle sidesett                      | Vil du vite mer om dette, se <i>5.3 Alle si-</i><br><i>desett, side 28</i>    |
|        | Endre tastatur            | Gå til siden Endre tastatur               |                                                                               |
| \$→&   | Endre bruker              | Gå til sidesettet Endre bruker            | Også tilgjengelig på siden<br>Sluttbrukerinnstillinger                        |
| B      | Endre stemme              | Velge brukerens stemme                    | Også tilgjengelig på siden<br>Sluttbrukerinnstillinger                        |
| ť      | Rediger hjemmeside        | Gå til Rediger hjemmeside                 | Vil du vite mer om dette, se <i>5.2 Rediger</i><br><i>hjemmeside, side 25</i> |
| ×      | Avslutt Communicator      | Gå til sidesettet Avslutt<br>Communicator |                                                                               |
|        | Gaze Interaction Settings | Innstillinger for Gaze Interaction.       | Også tilgjengelig på siden<br>Sluttbrukerinnstillinger                        |
|        |                           |                                           | Bare synlig hvis øyesporing er tilkoblet                                      |

| Symbol | Etikett             | Beskrivelse                                                                                                    | Kommentar                                                                                                    |
|--------|---------------------|----------------------------------------------------------------------------------------------------|----------------------------------------------------------------------------------------------------|
|        | Tilgangsmåte        | Angi ønsket tilgangsmåte for<br>brukeren                                                                                           | Også tilgjengelig på siden<br>Sluttbrukerinnstillinger                                                                                                    |
| ġ.     | Innstillinger       | Gå til siden Sluttbrukerinnstillinger                                                                                              | Inneholder følgende funksjoner fra den-<br>ne tabellen: <ul> <li>Lysstyrke-innstillinger</li> <li>Bytte tastatur</li> <li>Bytte bruker</li> <li>Bytte stemme</li> <li>Gaze Interaction Settings</li> <li>Tilgangsmåte</li> <li>Personverninnstillinger</li> <li>Voluminnstillinger</li> </ul> |
| ۵.     | Advanced Settings   | Gå til Advanced Settings                                                                                                    | Vil du vite mer om dette, se <i>5.4</i><br><i>Advanced Settings, side 30</i>                                                                                                    |
| •      | Voluminnstillinger  | Juster volumet individuelt for alle av-<br>spillingsenheter som er koblet til en-<br>heten, f.eks. høyttalere og<br>hodetelefoner. | Også tilgjengelig på siden<br>Sluttbrukerinnstillinger                                                                                                    |
| Ś      | Alarm               | En alarm spilles av gjennom høytta-<br>lerne for å fange oppmerksomheten<br>din.                                                   |                                                                                                    |
| P      | Gå til skrivebordet | Ta brukeren til skrivebordet hvor<br>Windows Control kan aktiveres ved<br>å velge ikonet (Windows<br>Control).                     | Velg -knappen for å gå tilbake til<br>Communicator 5.                                                                                                    |

# 5 Bruke Communicator 5 for tilrettelegger

# 5.1 Hurtigmeny

Den sentrale delen for tilretteleggeren er Hurtigmeny.

Slik åpner du Hurtigmeny:

- Trykk på Meny-knappen på en I-Series- / I-Series+-enhet
- Høyreklikk hvor som helst på skjermen med en mus
- Trykk og hold lenge på berøringsskjermen
- Trykk på menytasten på tastaturet mens Communicator er i fokus
- Tastaturkombinasjonen Ctrl + M

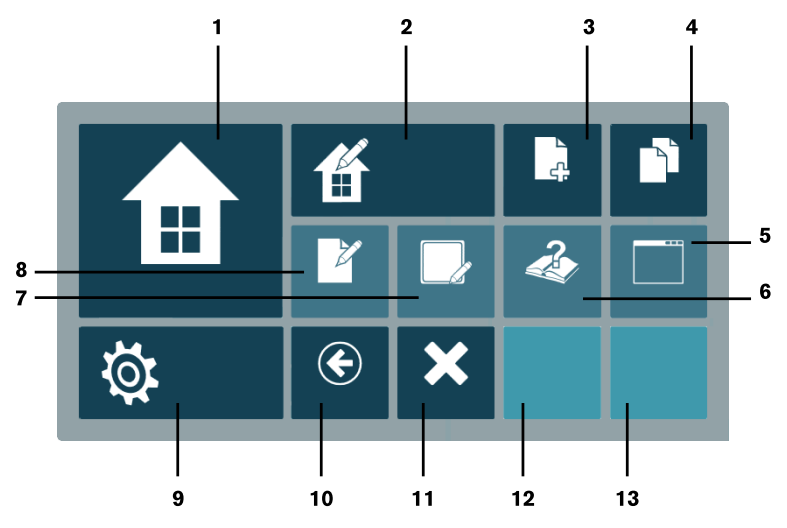

Figur 5.1 Hurtigmeny

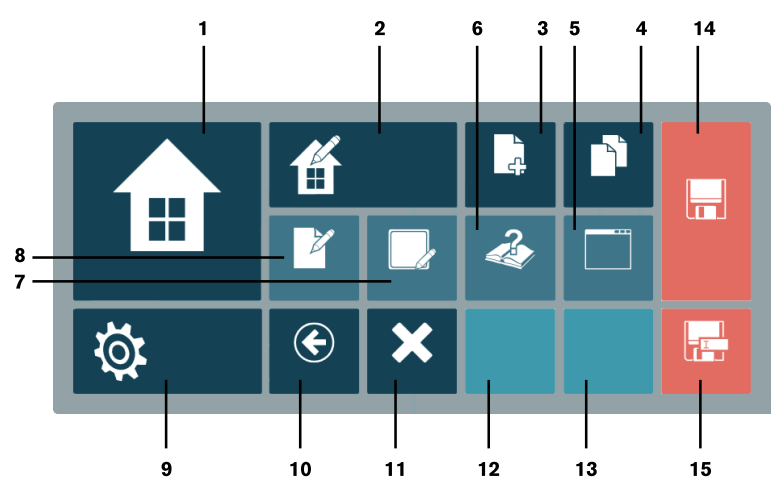

Figur 5.2 Hurtigmeny med Ulagret sidesett

#### Tabell 5.1 Hurtigmeny

| Tall | Sym-<br>bol                                                                                                    | Etikett               | Beskrivelse                                                                                                    |  |
|------|----------------------------------------------------------------------------------------------------|-----------------------|----------------------------------------------------------------------------------------------------|--|
| 1    |                                                                                                    | Hjemmeside            | Gå til hjemmeside                                                                                                    |  |
| 2    | 街                                                                                                    | Rediger hjemmeside    | Gå til Rediger hjemmeside                                                                                                    |  |
| 3    | <u>ک</u>                                                                                                    | Opprett nytt sidesett | Åpner dialogvinduet Opprett nytt sidesett                                                                                                    |  |
| 4    |                                                                                                    | Alle sidesett         | Gå til Alle sidesett                                                                                                    |  |
| 5    |                                                                                                    | Vindusmodus           | Bare synlig i fullskjermmodus – går over til<br>vindusmodus                                                                                                    |  |
|      |                                                                                                    | Fullskjermmodus       | (Bare synlig i vindusmodus – går over til<br>fullskjermmodus)                                                                                                    |  |
| 6    | a katala katala | Hjelp og opplæring    | Gå til sidesettet Hjelp og opplæring                                                                                                    |  |
| 7    |                                                                                                    | Rediger knapp         | Når knappen velges, lukkes Hurtigmeny og alle re-<br>digerbare knapper markeres. Hvis en redigerbar<br>knapp velges, åpnes redigeringsdialogvinduet<br>Kjørevisning. Hvis du trykker på et område utenfor<br>den merkede knappen, avsluttes prosessen og<br>Hurtigmeny forblir lukket. |  |
| 8    | <i>Z</i>                                                                                                    | Rediger sidesett      | Gå til Redigeringsmodus                                                                                                    |  |
| 9    | Q.                                                                                                    | Advanced Settings     | Gå til Advanced Settings.                                                                                                    |  |
| 10   | ۲                                                                                                    | Tilbake               | Gå til forrige sidesett                                                                                                    |  |
| 11   | ×                                                                                                    | Avslutt               | Gå til Avslutt sidesett                                                                                                    |  |
| 12   | lkke re-<br>levant                                                                                                    | Ikke relevant         | Nylig sidesett 1 (viser det siste sidesettet som har blitt besøkt)                                                                                                    |  |
| 13   | lkke re-<br>levant                                                                                                    | Ikke relevant         | Nylig sidesett 2 (viser det nest siste sidesettet som har blitt besøkt)                                                                                                    |  |
| 14   |                                                                                                    | Lagre                 | Lagre filen med det samme filnavnet.                                                                                                    |  |
| 15   |                                                                                                    | Lagre som             | Lagre filen med et nytt filnavn.                                                                                                    |  |

# 5.2 Rediger hjemmeside

# 5.2.1 Åpne Rediger hjemmeside

### Fra Hurtigmeny

1. Åpne Hurtigmeny. Vil du vite mer om dette, se *5.1 Hurtigmeny, side 24* 

2. Velg knappen (Rediger hjemmeside).

eller

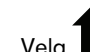

•

Velg H (Rediger hjemmeside) fra hjemmesiden.

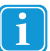

Knappen Rediger hjemmeside kan legges til hjemmesiden for brukerne slik at de kan administrere hjemmesiden selv.

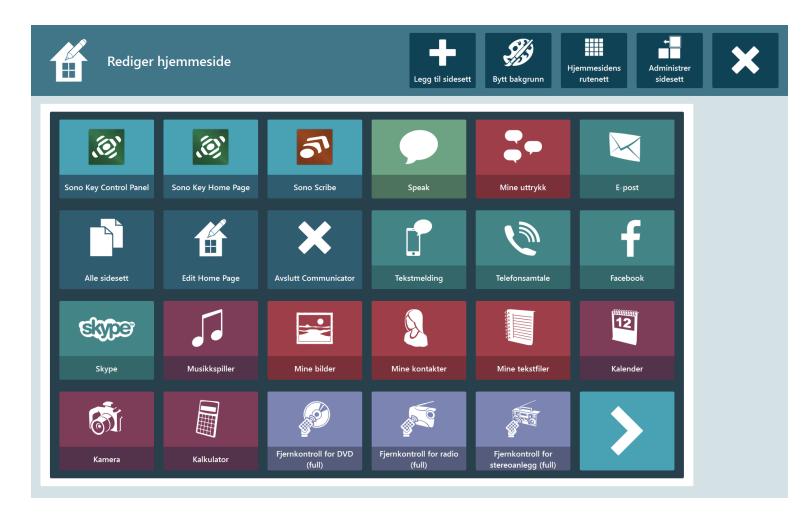

Figur 5.3 Rediger hjemmeside

#### Legg til sidesett 5.2.2

Følg disse trinnene for å legge til et sidesett:

- (Legg til sidesett). Velg knappen 1.
- Følg instruksjonene i 5.3.1 Legg sidesett til hjemmesiden fra Alle sidesett, side 28 2.

#### 5.2.3 Endre bakgrunnsfarge

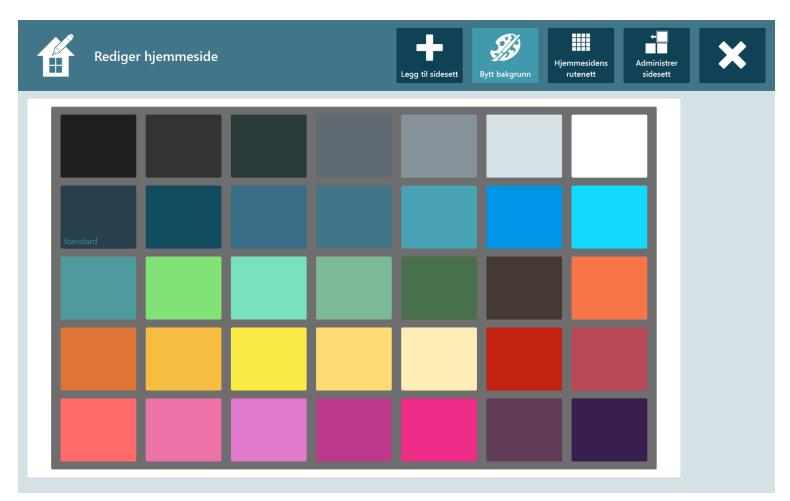

Figur 5.4 Tilgjengelige bakgrunnsfarger

Velg den foretrukne bakgrunnsfargen ved å velge den aktuelle fargeruten.

## 5.2.4 Endre rutenettstørrelse

| Rediger hjem | meside            |                  | Legg til sidesett | kgrunn Hjemmesidens                     | Administrer<br>sidesett |
|--------------|-------------------|------------------|-------------------|-----------------------------------------|-------------------------|
|              | 2.2               | 3.2              | 4:3               | 5x3                                     |                         |
|              | 6x4               | 7x5              | Fingerguide 4x3   | Kara Kara Kara Kara Kara Kara Kara Kara |                         |
|              | K Fingergulde 6x5 | ۲ingerguide 7x5  | Fingerguide 8x5   | <ul> <li>Fingerguide 8x6</li> </ul>     |                         |
|              | Fingerguide 9x6   | Fingerguide 10x7 | Fingerguide 10x8  | Fingerguide 12x9                        |                         |

Figur 5.5 Tilgjengelige rutenettstørrelser

på rutenettsiden.

 Velg ønsket rutenettstørrelse. Den valgte rutenettstørrelsen merkes med en rød ramme.

Den aktive rutenettstørrelsen merkes med symbolet

2. Velg knappen (Velg rutenett) på den høyre siden av skjermen.

5.2.5 Administrer sidesett

| Rediger I              | njemmeside         |                                 | Legg til sidesett                 | t Bytt bakgrunn                          | tjemmesidens<br>rutenett Administrer<br>sidesett | ×                  |
|------------------------|--------------------|---------------------------------|-----------------------------------|------------------------------------------|--------------------------------------------------|--------------------|
| Sono Key Control Panel | Sono Key Home Page | Sono Scribe                     | Speak                             | <b>Mine uttrykk</b>                      | E-post                                           | ←<br>Flytt venstre |
| Alle sidesett          | Edit Home Page     | Avslutt Communicator            | Tekstmelding                      | Telefonsamtale                           | Facebook                                         | Flytt høyre        |
| Skype                  | Musikkspiller      | Mine bilder                     | Solution Mine kontakter           | Mine tekstfiler                          | Kalender                                         | Fjern              |
| Kamera                 | Kalkulator         | Fjernkontroll for DVD<br>(full) | Fjernkontroll for radio<br>(full) | Fjernkontroll for<br>stereoanlegg (full) | >                                                |                    |

Figur 5.6 Administrer sidesett

1. Velg sidesettet du vil administrere

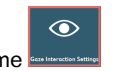

Det valgte sidesettet får en rød ramme
 Velg en av følgende handlinger:

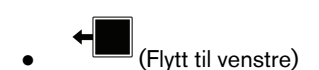

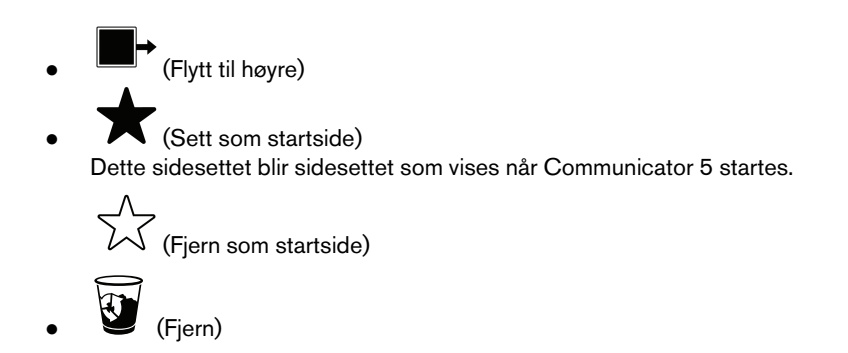

### 5.2.5.1 Fjern sidesett, filer eller applikasjoner fra hjemmesiden inne fra Alle sidesett

Følg disse trinnene for å fjerne et sidesett, en fil eller en applikasjon:

1. Velg sidesettet, filen eller applikasjonen du vil fjerne.

Det vil vises en rød ramme rundt sidesettet, filen eller applikasjonen som er valgt.

2. Velg knappen (Fjern) for å fjerne sidesettet, filen eller applikasjonen fra hjemmesiden.

## 5.3 Alle sidesett

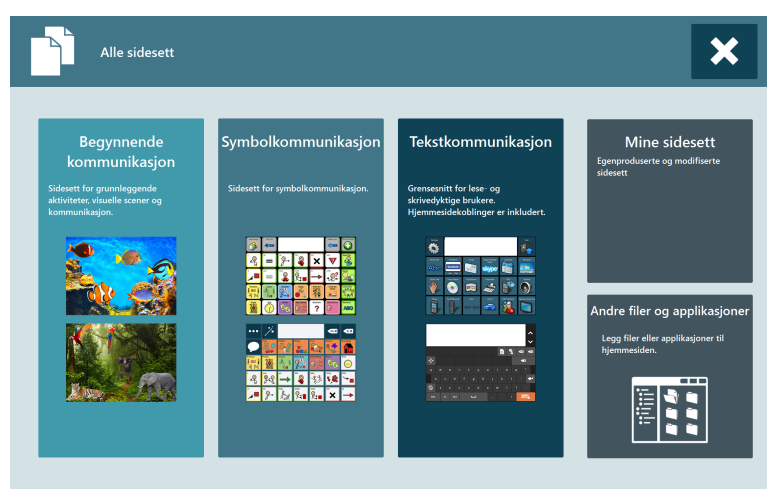

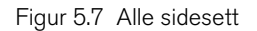

## 5.3.1 Legg sidesett til hjemmesiden fra Alle sidesett

Følg disse trinnene for å legge til et sidesett:

- 1. Velg hvor sidesettet du vil legge til, er plassert:
  - Begynnende kommunikasjon
  - Symbolkommunikasjon
  - Tekstkommunikasjon
  - Mine sidesett

• Se 5.3.1.1 Andre filer og applikasjoner, side 29 for å legge til andre filer eller applikasjoner.

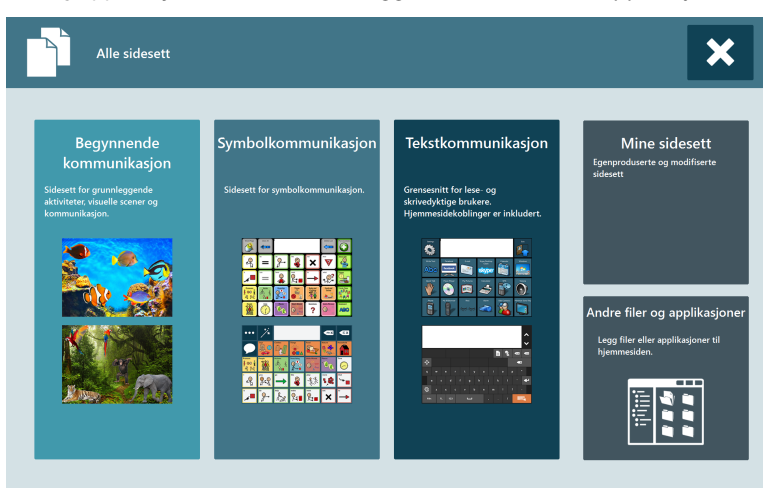

Figur 5.8 Alle sidesett - tekst

Se gjennom fanene og finn sidesettet som skal legges til

 $\odot$ 

2. Velg sidesettet du vil legge til

Det valgte sidesettet får en rød ramme

3. Velg knappen (Legg til hjemmeside).

#### 5.3.1.1 Andre filer og applikasjoner

| Legg fil til hjemme | side              |                     |                                             |                          |                     | ×          |
|---------------------|-------------------|---------------------|---------------------------------------------|--------------------------|---------------------|------------|
| Nedlastinger        | C:\Users\mwa\Docu | iments              |                                             |                          |                     | 2          |
| Skrivebord          | Adobe             | Communicator 5      | Custom Office Templates                     | DynaVox                  | ESTA                |            |
| Biblioteker         | Floor Stand.zip   | Fonts               | Java Userscripts                            | MEGA                     | Micke Privata saker |            |
| Datamaskin          | Min backup folder | Mina mottagna filer | MiniBrochure_TobilDynavox M<br>Folder (002) | y HelpAndManual Projects | My Received Files   | 1-20 av 51 |
|                     | New folder        | PediaLift           | Snagit                                      | TCS                      | TCS-3 ljudfiler     | ~          |
|                     | Filnavn:          |                     |                                             |                          | $\checkmark$        |            |

Figur 5.9 Bla gjennom filer

- 1. Bla gjennom og finn filene/applikasjonene som skal legges til.
- 2. Velg filen.

З.

Velg V for å legge til feilen/applikasjonen på hjemmesiden.

## 5.3.2 Fjern sidesett fra hjemmesiden fra Alle sidesett

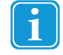

Alle sidesett merket med kan fjernes fra hjemmesiden

Følg disse trinnene for å fjerne et sidesett:

1. Velg sidesettet du vil fjerne

Det valgte sidesettet får en rød ramme

2. Velg knappen (Fjern fra hjemmeside).

## 5.4 Advanced Settings

#### Advanced Settings består av 6 faner:

Tabell 5.2 På alle faner

| Symbol | Etikett                           | Beskrivelse                     | Kommentar                                   |
|--------|-----------------------------------|---------------------------------|---------------------------------------------|
|        | Aktiver/deaktiver Windows Control | Slå valgt Windows Control på/av | Bare synlig hvis øyesporing er<br>tilkoblet |

Tabell 5.3 Fanen Tilgang

| Symbol                  | Etikett                           | Beskrivelse                                      | Kommentar                                          |
|-------------------------|-----------------------------------|--------------------------------------------------|----------------------------------------------------|
|                         | Tilgangsmåte                      | Angi ønsket tilgangsmåte for<br>brukeren         |                                                    |
| <sup>1</sup> 2<br>3     | Skanneinnstillinger               | Innstillinger for brukere av skanning            |                                                    |
|                         | Bryterstyrt museemulering         | Innstillinger for bryterstyrt<br>museemulering   |                                                    |
|                         | Visning av kobling                | Innstillinger for hvordan koblinger vises        |                                                    |
| Abc                     | Markering                         | Innstillinger for hvordan markering vises        |                                                    |
| *                       | Deaktiver høyreklikk              | Slå Deaktiver høyreklikk på/av                   | vises på knappen hvis<br>funksjonen er deaktivert. |
| $\overline{\mathbb{A}}$ | Skjul musepeker i fullskjermmodus | Slå Skjul musepeker i fullskjermmo-<br>dus på/av | vises på knappen hvis<br>funksjonen er deaktivert. |
|                         | Gaze Interaction Settings         | Innstillinger for Gaze Interaction.              | Bare synlig hvis øyesporing er<br>tilkoblet        |

Tabell 5.4 Fanen Tastatur og språk

| Symbol   | Etikett               | Beskrivelse                                                                        | Kommentar                                                            |
|----------|-----------------------|------------------------------------------------------------------------------------|----------------------------------------------------------------------|
|          | Tastaturinnstillinger | Innstillinger for tastaturet.<br>• QWERTY<br>• ABC<br>• Skann<br>• Peker<br>• osv. | Vil du vite mer om dette, se 5.4.1<br>Tastaturinnstillinger, side 33 |
|          | Bruk skjermtastatur   | Slå Bruk skjermtastatur på/av                                                      | vises på knappen hvis<br>funksjonen er deaktivert.                   |
| ••       | Mine uttrykk          | Sette opp brukerens Mine uttrykk                                                   | Vil du vite mer om dette, se 5.4.5<br><i>Mine uttrykk, side 49</i> . |
| Abc      | Grammatikk            | Innstillinger for grammatikk                                                       |                                                                      |
| <b>6</b> | Alternativ uttale     | Innstillinger for Alternativ uttale                                                |                                                                      |

Tabell 5.5 Fanen Lyd

| Symbol   | Etikett              | Beskrivelse                                                                                                    | Kommentar |
|----------|----------------------|----------------------------------------------------------------------------------------------------|-----------|
| B        | Stemme               | Velge brukerens stemme                                                                                                    |           |
| ٩        | Feedback-lyder       | Innstillinger for <ul> <li>Auditiv tilbakemelding</li> <li>Les mens du skriver</li> <li>Knappeklikk-lyder</li> </ul>                   |           |
| E.C      | Avspillingsenheter   | Spesifiser hvilke avspillingsenheter<br>(f.eks. hodetelefoner og høyttalere)<br>som skal brukes for ulike typer<br>Communicator-lyder. |           |
| •        | Volum                | Juster volumet individuelt for alle<br>avspillingsenheter som er koblet til<br>enheten, f.eks. høyttalere og<br>hodetelefoner.         |           |
| Ĩ        | Lydbibliotek         | Angi banene til kommersielle eller<br>eksterne lydbiblioteker                                                                          |           |
| <b>Ç</b> | Spill inn ny lyd     | Spill inn en ny lyd som brukeren kan<br>bruke                                                                                          |           |
| Ŵ        | Mine innspilte lyder | Administrer Mine innspilte lyder for brukeren.                                                                                         |           |

## Tabell 5.6 Fanen Funksjoner

| Symbol | Etikett       | Beskrivelse                                                    | Kommentar |
|--------|---------------|----------------------------------------------------------------|-----------|
| ×      | E-post        | Sett opp e-post-konto osv.                                     |           |
| ••     | Musikkspiller | Legg til / fjern baner hvor musikkfi-<br>ler lagres på enheten |           |
| 12     | Kalender      | Innstillinger for kalenderen                                   |           |

| Symbol | Etikett        | Beskrivelse                                                                                                    | Kommentar |
|--------|----------------|----------------------------------------------------------------------------------------------------|-----------|
| f      | Facebook       | Stille inn Facebook for brukeren                                                                                                    |           |
|        | Bildefremviser | Legg til / fjern baner hvor bilder la-<br>gres på enheten                                                                                     |           |
|        | Mobiltelefon   | Innstillinger for Bluetooth-telefoni<br>Vil du vite mer om dette, se 5.4.4<br>Mobiltelefoni/Bluetooth® på I-Se-<br>ries og I-Series+, side 44 |           |

Tabell 5.7 Brukeroppsett

| Symbol | Etikett                     | Beskrivelse                                                      | Kommentar |
|--------|-----------------------------|------------------------------------------------------------------|-----------|
| 8      | Legg til eller endre bruker | Administrer alle nye og eksisteren-<br>de brukere i Communicator |           |
| 8      | Mine kontakter              | Sett opp og administrer alle<br>brukerkontakter                  |           |
|        | Ordne Mine sidesett         | Ordne de tilpassede sidesettene for brukeren                     |           |
| 8.     | Import/eksport              | Importer/eksporter brukerdata                                    |           |

Tabell 5.8 Fanen System

| Symbol        | Etikett                    | Beskrivelse                                                                     | Kommentar                                                               |
|---------------|----------------------------|---------------------------------------------------------------------------------|-------------------------------------------------------------------------|
| <u></u>       | Mine IR-fjernkontroller    | Innstillinger for IR-fjernkontrollene                                           |                                                                         |
| C             |                            | Vil du vite mer om dette, se <i>5.4.2</i><br><i>IR-fjernkontroller, side</i> 37 |                                                                         |
| <u></u>       | IR-maskinvareinnstillinger | Innstillinger for IR-maskinvaren                                                |                                                                         |
| đ             | Kamera                     | Innstillinger for kamera                                                        |                                                                         |
| <b>S</b>      | Bildebiblioteker           | Innstillinger for bildemapper                                                   |                                                                         |
|               | Datamapper                 | Innstillinger for datamapper                                                    |                                                                         |
|               | Start med Windows          | Slå Start med Windows av/på                                                     | vises på knappen hvis<br>funksjonen er deaktivert.                      |
| 🛹 🗎 📶 🌒 12:40 | Aktiver statuslinje        | Slå Aktiver statuslinje på/av                                                   | vises på knappen hvis<br>funksjonen er deaktivert.                      |
| *             | Lisensbehandling           | Håndtering av lisenser                                                          |                                                                         |
|               | Lysstyrke-innstillinger    | Justering av skjermens lysstyrke.                                               | Synlig hvis en lyssensor er koblet til enheten.                         |
| $\square$     | Mine maskininnstillinger   | Innstillinger for Tobii Dynavox<br>-enheten                                     | Synlig hvis enheten er en<br>Tobii Dynavox-enhet, f.eks. I-Series<br>+. |

#### Tastaturinnstillinger 5.4.1

1. Åpne Hurtigmeny. Vil du vite mer om dette, se *5.1 Hurtigmeny, side 24*.

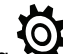

Velg (Advanced Settings)

2. Velg fanen **Tastatur og språk**. З.

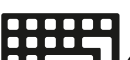

Velg knappen (Tastaturinnstillinger). 4. Dialogen Tastaturinnstillinger.

| Tastaturinnstillinger                                                |                                                                                                    |    |  |
|----------------------------------------------------------------------|----------------------------------------------------------------------------------------------------|----|--|
| Velg tastatur Innstillinger Språk & prediksj                         | on                                                                                                    |    |  |
| Tastatur<br>Velg et tastatur som skal brukes i Communicator-sidesett |                                                                                                    |    |  |
| Rutenett Store taster                                                | An eye tracking keyboard<br>modeled after a standard<br>QWERTY keyboard.<br>- Keyguard compatible: No<br>- Supports Word Prediction:<br>Yes<br>- Button Size: Small<br>- Supported Languages: All<br>- Layouts: All | <  |  |
| Oppsett<br>QWERTY<br>ABC<br>SKANN<br>PEKER                           |                                                                                                    | -  |  |
|                                                                      | OK Cance                                                                                                    | el |  |

### 5.4.1.1 Velg fanen Tastatur

| Tastaturinnsti                                                       | llinger                                                                                                    | x  |  |
|----------------------------------------------------------------------|----------------------------------------------------------------------------------------------------|----|--|
| Velg tastatur Innstillinger Språk & prediksj                         | on                                                                                                    |    |  |
| Tastatur<br>Velg et tastatur som skal brukes i Communicator-sidesett |                                                                                                    |    |  |
| Rutenett       Store taster         Vanlig                           | An eye tracking keyboard<br>modeled after a standard<br>QWERTY keyboard.<br>- Keyguard compatible: No<br>- Supports Word Prediction:<br>Yes<br>- Button Size: Small<br>- Supported Languages: All<br>- Layouts: All | ~  |  |
| Oppsett                                                              |                                                                                                    |    |  |
|                                                                      | OK Cance                                                                                                    | el |  |

Velg et tastatur. Vil du vite mer om dette, se Tabell 4.2 Tastaturtyper, side 21.

- Øyestyring 7x6
- Øyestyring delt QWERTY 6x5
- Rutenett
- Store taster
- QWERTY 10
- Vanlig
- Sono Key-tastatur

Velg oppsettet for tastaturtastene.

- QWRTY
- ABC
- SKANN
- PEKER

#### 5.4.1.2 Fanen Innstillinger

| Tastaturinnstillinger                                             | × |
|-------------------------------------------------------------------|---|
| Velg tastatur Innstillinger Språk & prediksjon                    |   |
| Tastaturets fokuseringstid                                        | - |
| 1200 📩 ms Tilbakestil                                             |   |
| * Gjelder bare Gaze Interaction med aktiveringsmetoden fokusering |   |
| Skriftstørrelse i skrivelinjen                                    | - |
|                                                                   |   |
|                                                                   |   |
|                                                                   |   |
| Andre innstillinger                                               | - |
| Innstillinger for tilbakemeldingslyder                            |   |
| Mine uttrykk og talehistorikk                                     |   |
| OK Cancel                                                         |   |

**Tastaturets fokuseringstid** – Tiden brukeren må fokusere på en tastaturtast før valget utføres. Standard fokuseringstid er 1200 ms. Denne innstillingen kan endres med trinn på 50 ms innenfor området 100–4000 ms.

Endre skriftstørrelse – Angir skriftstørrelsen på skrivelinjen (4–128 pkt). Skrivelinjens standard skriftstørrelse er 14 pkt.

Autokorrektur – Programvaren forsøker å rette stavefeil automatisk.

#### Andre innstillinger

- Innstillinger for tilbakemeldingslyd Tar deg til fanen Tilbakemeldingslyd i Lydinnstillinger. Se 5.4.1.2.1 Feedback-lyder, side 36.
- Mine uttrykk og talehistorikk Tar deg til Mine uttrykk. Se 5.4.5 Mine uttrykk, side 49.

#### 5.4.1.2.1 Feedback-lyder

|                                   | Lydinnstillinger   | X   |
|-----------------------------------|--------------------|-----|
| Syntetisk tale Tilbakemeldingslyd | Avspillingsenheter |     |
| Lyder spilt av før knappeklikk:   |                    |     |
| Bruk auditiv tilbakemelding       | Innstillinger      |     |
| Lyder spilt av etter knappeklikk: |                    |     |
| Aktiver Les mens du skriver       |                    |     |
| Les hver bokstav                  |                    |     |
| <ul> <li>Les hvert ord</li> </ul> |                    |     |
| Les hver setning                  |                    |     |
| Knappeklikk-lyd                   |                    |     |
| Bare tastaturknapper              |                    |     |
| Alle knapper                      |                    |     |
|                                   |                    |     |
|                                   |                    |     |
|                                   |                    |     |
|                                   |                    |     |
|                                   |                    |     |
|                                   |                    |     |
|                                   |                    |     |
|                                   | OK                 | cel |

- Bruk audiovarsel Merk av boksen for å aktivere funksjonen.
- Les mens du skriver Merk av boksen for å aktivere funksjonen. Når du aktiverer Les mens du skriver, aktiveres Les hvert ord og Les hver setning som standard. Merk av boksen ved siden av Les hver bokstav for at hvert tegn skal leses opp etterhvert som du skriver.
- **Knappeklikk** Merk av boksen for å aktivere funksjonen. Velg Bare tastaturknapper for at lyden kun skal spilles av når du velger knapper på tastaturet. Velg Alle knapper for å høre en lyd uansett hvilken knapp du velger.

#### 5.4.1.3 Fanen Språk og prediksjon

| Tastaturinnstillinger                          | ×   |
|------------------------------------------------|-----|
| Velg tastatur Innstillinger Språk & prediksjon |     |
| Tastaturspråk                                  | -11 |
| Bruk programspråk                              |     |
| Prediksjonsspråk                               | -1  |
| Bruk programspråk V                            |     |
| Personlige prediksjonsdata<br>Fjern data       |     |
| OK Cance                                       |     |

Tastaturspråk – Velg et språk fra rullegardinlisten. Standard er Bruk programspråk.
**Prediksjonsspråk** – Velg et språk fra rullegardinlisten. SwiftKey gir ordpredisjon for det valgte språket. Standard er Bruk programspråk.

Personlige prediksjonsdata - Velg knappen Fjern data for å slette all personlig prediksjon.

# 5.4.2 IR-fjernkontroller

På hvert fjernkontrollsidesett har brukeren tilgang til hjelpesiden via knappen (Hjelp). På hjelpesiden forklares betydningen av de ulike knappefargene.

#### 5.4.2.1 Registrere IR-kommandoer for fjernkontroller

1. Åpne Hurtigmeny. Vil du vite mer om dette, se 5.1 *Hurtigmeny, side 24* 

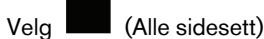

- 3. Velg Tekstkommunikasjon
- 4. Velg fanen IR-fjernkontroller
- 5. Velg fjernkontrollen du vil sette opp
- 6. Velg en knapp.

2.

- 7. Velg Ja for å legge til en IR-kommando
- 8. Følg instruksjonene på skjermen.

Når du er ferdig, endrer knappen til fargen som viser at den har en kommando.

### 5.4.2.2 Deaktivere en knapp for fjernkontroller

- 1. Åpne Hurtigmeny. Vil du vite mer om dette, se *5.1 Hurtigmeny, side 24*
- 2. Velg (Alle sidesett)
- 3. Velg Tekstkommunikasjon
- 4. Velg fanen IR-fjernkontroller
- 5. Velg fjernkontrollen du vil sette opp
- 6. Velg en knapp.
- 7. Velg **Nei** for å ikke legge til IR-kommando
- 8. Velg Ja for å deaktivere knappen
- 9. Følg instruksjonene på skjermen.

For å aktivere en deaktivert knapp i et fjernkontrollsidesett: Se Redigere, fjerne og legge til IR-kommandoer på en IRfjernkontroll.

### 5.4.2.3 Redigere, fjerne eller legge til IR-fjernkontroller

1. Åpne Hurtigmeny. Vil du vite mer om dette, se *5.1 Hurtigmeny, side 24* 

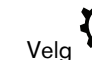

- 2. Velg 😽 (Advanced Settings)
- 3. Velg fanen System

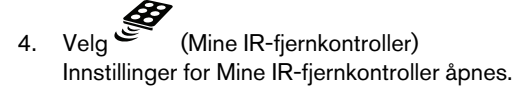

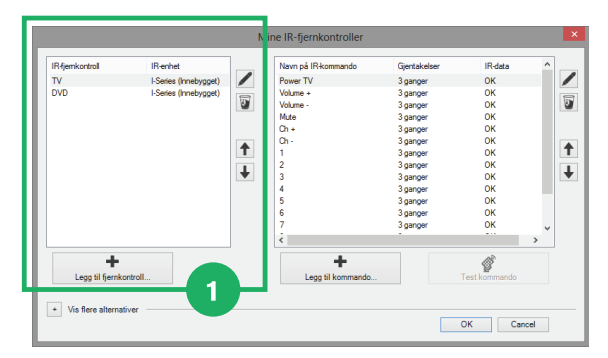

Figur 5.10 Mine IR-fjernkontroller

- 5. Velg en av de følgende handlingene:
  - Rediger en eksisterende IR-fjernkontroll
  - Fjern en eksisterende IR-fjernkontroll
  - Legg til en ny IR-fjernkontroll

#### Rediger en eksisterende IR-fjernkontroll 5.4.2.3.1

- Velg en av de eksisterende IR-fjernkontrollene (se i Figur 5.10 Mine IR-fjernkontroller). 1.
- (Rediger den valgte IR-fjernkontrollen). Se Klikk på knappen i Figur 5.10 Mine IR-fjernkontroller. 2.
- Skifte navn. З.
- 4. Velg:
  - **OK** for å lagre
  - Avbryt for å avbryte
- 5.4.2.3.2 Fjern en eksisterende IR-fjernkontroll
  - i Figur 5.10 Mine IR-fjernkontroller). 1. Velg en av de eksisterende IR-fjernkontrollene (se

(Fjern den valgte IR-fjernkontrollen). Se

Klikk på knappen 2. З.

- Velg:
- **OK** for å lagre Avbryt for å avbryte •

#### 5.4.2.3.3 Legg til en ny IR-fjernkontroll

Se 5.4.2.1 Registrere IR-kommandoer for fjernkontroller, side 37 eller

- i Figur 5.10 Mine IR-fjernkontroller. (Legg til IR-fjernkontroll ...). Se 1. Klikk på knappen
- 2. Gi navn til fjernkontrollen.
- Velg: З.
  - OK for å lagre
  - Avbryt for å avbryte

i Figur 5.10 Mine IR-fjernkontroller.

### 5.4.2.4 Redigere, fjerne og legge til IR-kommandoer for en IR-fjernkontroll

1. Åpne Hurtigmeny. Vil du vite mer om dette, se *5.1 Hurtigmeny, side 24* 

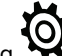

- 2. Velg 😽 (Advanced Settings)
- 3. Velg fanen System
  - Velg Sela

4.

Velg (Mine IR-fjernkontroller) Innstillinger for Mine IR-fjernkontroller åpnes.

| IR-fjemkontroll       | IR-enhet              |   | Navn på IR-kommando                                                             | Gjentakelser                                                                                                    | IR-data                                            | ^ |
|-----------------------|-----------------------|---|---------------------------------------------------------------------------------|----------------------------------------------------------------------------------------------------|----------------------------------------------------|---|
| TV                    | I-Series (Innebygget) |   | Power TV                                                                        | 3 ganger                                                                                                    | OK                                                 |   |
| DVD                   | I-Series (Innebygget) | • | Volume +<br>Volume -<br>Mute<br>Ch +<br>Ch -<br>1<br>2<br>3<br>4<br>5<br>6<br>7 | 3 ganger<br>3 ganger<br>3 ganger<br>3 ganger<br>3 ganger<br>3 ganger<br>3 ganger<br>3 ganger<br>3 ganger<br>3 ganger<br>3 ganger<br>3 ganger<br>3 ganger | OK<br>OK<br>OK<br>OK<br>OK<br>OK<br>OK<br>OK<br>OK | [ |
| +<br>Legg til fjernko | ntroll                |   | Legg til kommando                                                               |                                                                                                    | Test kommando                                      | , |

Figur 5.11 Mine IR-fjernkontroller

- 5. Velg en av de følgende handlingene:
  - Rediger en eksisterende IR-kommando
  - Fjern en eksisterende IR-kommando
  - Legg til en ny IR-kommando

#### 5.4.2.4.1 Rediger en eksisterende IR-kommando

- 1. Velg en av de eksisterende IR-fjernkontrollene (se Vi Figur 5.11 Mine IR-fjernkontroller).
- 2. Velg et av de eksisterende navnene for IR-fjernkontroll (se 2 i Figur 5.11 Mine IR-fjernkontroller).
  - Klikk på knappen K (Rediger valgt IR-kommando). Se rigur 5.10 Mine IR-fjernkontroller.
- 4. Dette kan du gjøre:

3.

- endre navnet
- endre antall repetisjoner
- teste signalet
- spille inn et signal

Velg knappen

(Spill inn) for å spille inn et signal

b. Følg instruksjonene på skjermen.

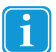

a.

For noen IR-kommandoer må repetisjonsverdien være satt til en høyere verdi (standard 3) for at mottakeren skal kunne utføre den tiltenkte kommandoen.

- 5. Velg:
  - **OK** for å lagre
  - Avbryt for å avbryte

### 5.4.2.4.2 Fjern en eksisterende IR-kommando

1. Velg en av de eksisterende IR-fjernkontrollene (se **V** i *Figur 5.11 Mine IR-fjernkontroller*).

2. Velg et av de eksisterende navnene for IR-fjernkontroll (se 2 i *Figur 5.11 Mine IR-fjernkontroller*).

(Fjern den valgte IR-fjernkontrollen). Se

3. Klikk på knappen

- 4. Velg:
  - OK for å lagre
  - Avbryt for å avbryte

#### 5.4.2.4.3 Legg til en ny IR-kommando

Se 5.4.2.1 Registrere IR-kommandoer for fjernkontroller, side 37 eller

- 1. Velg en av de eksisterende IR-fjernkontrollene (se V i Figur 5.11 Mine IR-fjernkontroller).
- 2. Klikk på knappen T (Legg til IR-kommando ...). Se i Figur 5.11 Mine IR-fjernkontroller.
- 3. Skriv inn navnet på IR-kommandoen
- 4. Velg repetisjonsverdi, standard 3.

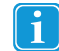

For noen IR-kommandoer må repetisjonsverdien være satt til en høyere verdi (standard 3) for at mottakeren skal kunne utføre den tiltenkte kommandoen.

2

i Figur 5.11 Mine IR-fjernkontroller.

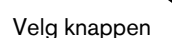

 $^{\mathcal{J}}$  (Spill inn) for å spille inn et signal

- 6. Følg instruksjonene på skjermen.
- 7. Velg:

5.

2.

4.

- **OK** for å lagre
- Avbryt for å avbryte

#### 5.4.2.5 Eksportere/importere IR-fjernkontroller

 Åpne Hurtigmeny. Vil du vite mer om dette, se 5.1 Hurtigmeny, side 24

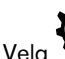

(Advanced Settings)

3. Velg fanen System

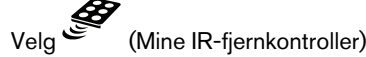

40 5 Bruke Communicator 5 for tilrettelegger

#### Innstillinger for Mine IR-fjernkontroller åpnes.

| R-fjernkontroll    | IR-enhet              |   | Navn på IR-kommando | Gjentakelser | IR-data       | ^ |
|--------------------|-----------------------|---|---------------------|--------------|---------------|---|
| V                  | I-Series (Innebygget) | / | Power TV            | 3 ganger     | OK            |   |
| OVD                | I-Series (Innebygget) |   | Volume +            | 3 ganger     | OK            |   |
|                    |                       | 3 | Volume -            | 3 ganger     | OK            |   |
|                    |                       |   | Mute                | 3 ganger     | OK            |   |
|                    |                       |   | Ch+                 | 3 ganger     | OK            |   |
|                    |                       |   | Ch -                | 3 ganger     | OK            |   |
|                    |                       | T | 1                   | 3 ganger     | OK            |   |
|                    |                       |   | 2                   | 3 ganger     | OK            |   |
|                    |                       | • | 3                   | 3 ganger     | OK            |   |
|                    |                       |   | 4                   | 3 ganger     | OK            |   |
|                    |                       |   | 5                   | 3 ganger     | OK            |   |
|                    |                       |   | 6                   | 3 ganger     | OK            |   |
|                    |                       |   | 7                   | 3 ganger     | OK            | ~ |
|                    |                       |   | č                   |              |               | > |
| +                  |                       |   | +                   |              | a             |   |
| Legg til fjernko   | ontroll               |   | Legg til kommando.  |              | Test kommando |   |
|                    |                       |   |                     |              |               |   |
| Vis flere alternat | tiver                 |   |                     |              |               |   |

Figur 5.12 Mine IR-fjernkontroller

- 5. Velg knappen (Vis flere alternativer).
- 6. Velg Importer fjernkontroll / Eksporter fjernkontroll.
- 7. Følg instruksjonene på skjermen.

# 5.4.3 Mobiltelefoni/Bluetooth® på bærbare datamaskiner / nettbrett.

Med Beam-applikasjonen for Android 4.4 kan du koble Communicator 5 til mobiltelefonen din via Bluetooth og sende og motta tekstmeldinger.

### 5.4.3.1 Koble til en mobiltelefon

Følg denne prosedyren:

- 1. Forsikre deg om at Bluetooth® og synlighet på mobiltelefonen er skrudd PÅ.
- Åpne Hurtigmeny.
   Vil du vite mer om dette, se 5.1 Hurtigmeny, side 24

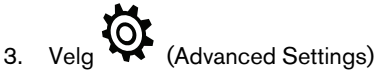

4. Velg fanen **Funksjoner** 

# 5. Velg knappen 🖬 (Mobiltelefon).

| Tilkobling                | Send/m                  | otta                   |                       |                           |             |           |         |          |        |
|---------------------------|-------------------------|------------------------|-----------------------|---------------------------|-------------|-----------|---------|----------|--------|
| Koble til                 | telefon                 |                        |                       |                           |             |           |         |          |        |
| 1. Gjør tel               | efonen sy               | nlig for p             | paring                |                           |             |           |         |          |        |
| • Installer<br>• Kjør app | lobii Dyn<br>Iikasjoner | avox Bear<br>1 og velg | m-applik<br>"Koble ti | asjonen (E<br>I telefon". | 3ETA) på m  | obiltelef | onen (A | ndroid 4 | l.4+). |
| 2. Par enh                | eten meo                | l telefone             | en                    |                           |             |           |         |          |        |
| Skru på Bl                | uetooth o               | ig par tele            | efonen: 🤌             | dministre                 | er Bluetoot | h-enhete  | r       |          |        |
|                           |                         |                        |                       |                           |             |           |         |          |        |
| 3. Velg tel               | efonen d                | in og kob              | ole til               |                           |             |           |         |          |        |
| 3. Velg te                | efonen d                | in og kob              | ole til               |                           |             |           |         |          |        |
| 3. Velg tel               | efonen d                | in og kob              | ole til               |                           |             |           |         |          |        |
| 3. Velg tel               | efonen d                | in og kob              | ole til               |                           |             |           |         |          |        |
| 3. Velg tel               | efonen d                | in og kob              | ole til               |                           |             |           |         |          |        |
| 3. Velg tel               | efonen d                | in og kol:             | ole til               |                           |             |           |         |          |        |
| 3. Velg tel               | efonen d                | in og kob              | ole til               |                           |             |           |         |          |        |
| 3. Velg tel               | efonen d                | in og kol:             | ole til               |                           |             |           |         |          |        |

Figur 5.13 Innstillinger for mobiltelefon

- 6. Last ned og installer Tobii Dynavox Beam-applikasjonen på mobiltelefonen.
- 7. Kjør Tobii Dynavox Beam på telefonen din.
- 8. Velg Koble til telefon i Tobii Dynavox Beam-applikasjonen på mobilen..
- 9. Skru på Bluetooth på datamaskinen/nettbrettet
- 10. Koble datamaskinen/nettbrettet til mobiltelefonen via Windows Administrer Bluetooth-enheter.
- 11. Velg telefonen din i listen når paringen er fullført.

| Mobile Phone                 | Settings                                                                |                      |        |
|------------------------------|-------------------------------------------------------------------------|----------------------|--------|
| Connection                   | Send/Receive                                                            |                      |        |
| Connect y                    | our Phone                                                               |                      |        |
| 1. Make you                  | r phone visible for pairing                                             |                      |        |
| • Install the<br>• Run the a | Tobii Dynavox Beam app on your cell p<br>pp and select "Connect Phone". | hone (Android 4.4+). |        |
| 2. Pair this                 | device with your phone                                                  |                      |        |
| Turn on Blu                  | etooth and pair your phone: Manage Bl                                   | uetooth Devices      |        |
| 3. Select yo                 | ur phone and connect                                                    |                      |        |
| GT-19300                     |                                                                         |                      |        |
|                              |                                                                         |                      |        |
|                              |                                                                         |                      |        |
|                              |                                                                         |                      |        |
|                              |                                                                         |                      |        |
|                              |                                                                         |                      |        |
| Connec                       | t                                                                       |                      |        |
|                              |                                                                         | More infor           | mation |
|                              |                                                                         | ОК Са                | ancel  |

Figur 5.14 Koble til telefon

12. Velg knappen Koble til.

13. Velg knappen OK når dialogboksen viser at telefonen er koblet til Communicator 5

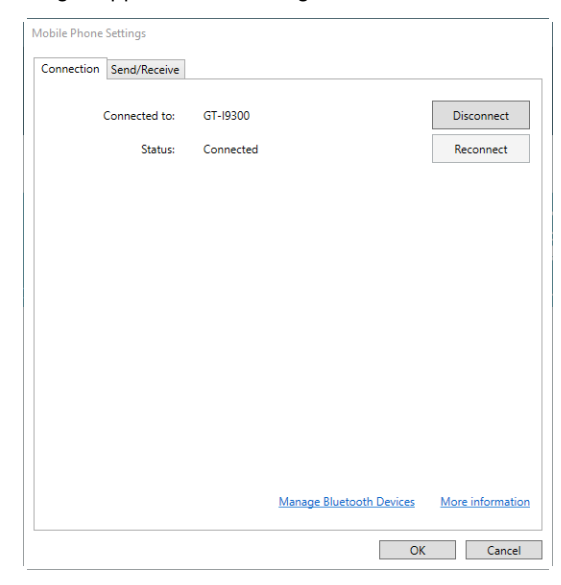

### 5.4.3.2 Koble fra en mobiltelefon

- 1. Åpne Hurtigmeny. Vil du vite mer om dette, se *5.1 Hurtigmeny, side 24*
- 2. Velg (Advanced Settings)
- 3. Velg fanen Funksjoner
- 4. Velg knappen 🖬 (Mobiltelefon).

| Innstillinger | for mobiltelefon |                          |                       |
|---------------|------------------|--------------------------|-----------------------|
| Tilkobling    | Send/motta       |                          |                       |
|               | Tilkoblet:       | Acer Liquid Z530         | Koble fra             |
|               | Status:          | Tilkoblet                | Koble til på nytt     |
|               |                  |                          |                       |
|               |                  |                          |                       |
|               |                  |                          |                       |
|               |                  |                          |                       |
|               |                  |                          |                       |
|               |                  |                          |                       |
|               |                  |                          |                       |
|               |                  |                          |                       |
|               |                  |                          |                       |
|               |                  |                          |                       |
|               |                  |                          |                       |
|               |                  | Administrer Bluetooth-en | heter Mer informasjon |
|               |                  |                          | OK Avbryt             |

Figur 5.15 Innstillinger for mobiltelefon

Velg knappen Koble fra for å koble mobiltelefonen fra Communicator 5.

### 5.4.3.3 Koble en mobiltelefon til på nytt.

1. Forsikre deg om at Bluetooth® og synlighet på mobiltelefonen er skrudd PÅ.

- Forsikre deg om at Bluetooth® og synlighet på datamaskinen/nettbrettet er skrudd PÅ. 2.
- Åpne Hurtigmeny. З. Vil du vite mer om dette, se 5.1 Hurtigmeny, side 24

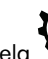

- Velg (Advanced Settings) 4.
- Velg fanen Funksjoner 5.
- Velg knappen 🗖 (Mobiltelefon). 6.

| ʻilkobling | Send/motta |                     |                            |
|------------|------------|---------------------|----------------------------|
|            | Tilkoblet: | Acer Liquid Z530    | Koble fra                  |
|            | Status:    | Tilkoblet           | Koble til på nytt          |
|            |            |                     |                            |
|            |            |                     |                            |
|            |            |                     |                            |
|            |            |                     |                            |
|            |            |                     |                            |
|            |            |                     |                            |
|            |            |                     |                            |
|            |            |                     |                            |
|            |            |                     |                            |
|            |            |                     |                            |
|            |            | Administrer Bluetoo | th-enheter Mer informasjor |

Figur 5.16 Innstillinger for mobiltelefon

Velg knappen Koble til på nytt for å koble mobiltelefonen til Communicator 5.

#### 5.4.4 Mobiltelefoni/Bluetooth® på I-Series og I-Series+

På I-Series+-enheter med innebygget Bluetooth, kan du bruke Bluetooth for å ringe og sende tekstmeldinger.

#### 5.4.4.1 Mobiltelefoni via Bluetooth®

#### 5.4.4.1.1 Koble til en mobiltelefon

Følg denne prosedyren:

- 1. Forsikre deg om at Bluetooth® og synlighet på mobiltelefonen er skrudd PÅ.
- 2. Åpne Hurtigmeny. Vil du vite mer om dette, se 5.1 Hurtigmeny, side 24

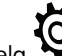

Velg 🔇 (Advanced Settings) З.

4. Velg fanen Funksjoner 5. Velg knappen 🖬 (Mobiltelefon).

| Innstillinger for mobiltelefon                                                                                                    | × |
|----------------------------------------------------------------------------------------------------|---|
| Generelt Samtaler Meldinger Støtte                                                                                                 |   |
| Koble til mobiltelefon3                                                                                                    | - |
| Du kan koble til en mobiltelefon via Bluetodh. Skru på<br>Bluetodh-synlighet på telefonen din og velg "Koble til<br>mobiltelefon". |   |
|                                                                                                    |   |
| Påloggingsstatus                                                                                                    | - |
| Ingen forbindelse til mobiltelefon                                                                                                 |   |
| 1 2                                                                                                    |   |
| Bluetooth er aktivert. Denne innstillingen kan endres i<br>I-Series Kontrollsenter                                                 |   |
| OK Cance                                                                                                    | ł |

Figur 5.17 Innstillinger for mobiltelefon

6. Forsikre deg om at Bluetooth® er aktivert i fanen **Generelt** (se

Hvis ikke velger du knappen Åpne Control Center .... Se for å endre innstillingene i I-Series Control Center. For mer informasjon om I-Series Control Center, se brukermanualen for I-Series.

7. Velg knappen Koble til mobiltelefon ... (se

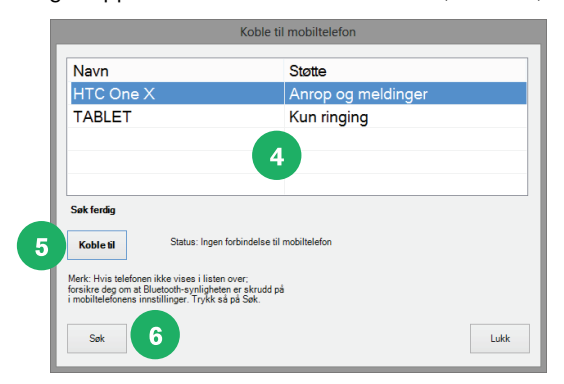

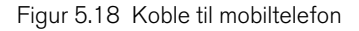

8. I listen velger du mobiltelefonen du vil koble til (se

Hvis du ikke finner telefonen i listen, bør du kontrollere trinn 1 igjen og velge knappen **Søk** (se <sup>6</sup>) for å søke etter mobiltelefonen på nytt.

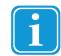

Både på mobiltelefonen og i popup-vinduet i Communicator må du kontrollere og godkjenne parringskoden ved å klikke på **OK** begge steder.

). Trykk deretter på knappen **Koble til** (se

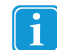

På mobiltelefonen må du godta forespørselen til I-Series om å koble til meldingene dine.

5

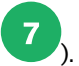

9. Forsikre deg om at den valgte mobiltelefonen dukker opp i fanen Generelt under Tilkoblingsstatus (se

| Innstillinger for mobilite                                                                                                    | elefon                 |
|----------------------------------------------------------------------------------------------------|------------------------|
| enereit Samtaler Meldinger Støtte                                                                                                   |                        |
| Koble til mobiltelefon                                                                                                    |                        |
| Du kan koble til en mobiltelefon via Bluetooth Skru på<br>Bluetooth-synlighet på telefonen din og velg "Koble til<br>mobiltelefon". | Koble til mobiltelefon |
| Påloggingsstatus - 7<br>Koblet fil: HTC One X (Arrop og meldinger)                                                                  |                        |
| Telefonmottak: Utmerket (5/5)                                                                                                    |                        |
| Koble til på nytt Glem telefon                                                                                                    |                        |
| Bluetooth er aktivert. Denne innstillingen kan endres i<br>I-Series Kontrollsenter.                                                 | Åpne Kontrollsenter    |
|                                                                                                    | 8 OK Cance             |

10. Klikk på **OK** (se **8**) for å avslutte.

#### 5.4.4.1.2 Koble til en mobiltelefon på nytt

Følg denne prosedyren:

- 1. Forsikre deg om at Bluetooth® og synlighet på mobiltelefonen er skrudd PÅ.
- Åpne Hurtigmeny. 2. Vil du vite mer om dette, se 5.1 Hurtigmeny, side 24

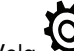

(Advanced Settings) Velg З.

- Velg fanen Funksjoner 4.
- Velg knappen 🖬 (Mobiltelefon). 5.

6. Klikk på knappen Koble til på nytt (se

| Innstillinger for mob                                                                                                    | piltelefon 🛛 🔍         |
|----------------------------------------------------------------------------------------------------|------------------------|
| Generelt Samtaler Meldinger Støtte                                                                                                  |                        |
| Koble til mobiltelefon                                                                                                    |                        |
| Du kan koble til en mobiltelefon via Bluetooth Skru på<br>Bluetooth-synlighet på telefonen din og velg "Koble til<br>mobiltelefon". | Koble til mobiltelefon |
| Påloggingsstatus                                                                                                    |                        |
| Mobiltelefon ikke tilgjengelig.                                                                                                    |                        |
| Vil koble til: HTC One X igjen når tilgjengelig.                                                                                    |                        |
| 1 Koble til på nytt Glem telefon                                                                                                    |                        |
| Bluetooth er aktivert. Denne innstillingen kan endres i<br>I-Series Kontrollsenter.                                                 | Åpne Kontrollsenter    |
|                                                                                                    | OK Cancel              |

Figur 5.19 Koble til en mobiltelefon på nytt

#### 5.4.4.1.3 Koble fra en mobiltelefon

Følg denne prosedyren:

1. Åpne Hurtigmeny. Vil du vite mer om dette, se 5.1 Hurtigmeny, side 24

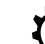

2.

- Velg (Advanced Settings)
- З. Velg fanen Funksjoner
- Velg knappen 🖬 (Mobiltelefon). 4.
- 5. Velg knappen Glem telefon i fanen Generelt (se

).

|                           |                                       |                               | Innsti               | illinger f                | or mob             | biltelefon             |
|---------------------------|---------------------------------------|-------------------------------|----------------------|---------------------------|--------------------|------------------------|
| Generelt                  | Samtaler                              | Meldinger                     | Støtte               | ]                         |                    |                        |
| Koble                     | til mobiltel                          | efon ——                       |                      |                           |                    |                        |
| Du ka<br>Blueto<br>mobili | n koble til<br>oth-synlig<br>elefon". | en mobiltele<br>het på telefo | fon via l<br>nen din | Bluetooth.S<br>og velg "K | kru på<br>oble til | Koble til mobiltelefon |
| Pålog                     | gingsstatus                           | )<br>Пле X (Алг               |                      | eldinger)                 |                    |                        |
| Tele                      | onmottak:                             | Utmerket (5                   | /5)                  | oldinger)                 |                    |                        |
| К                         | oble til på r                         | ıytt                          | Glem                 | telefon                   |                    |                        |
| Blueto<br>I-Serie         | oth er aktiv<br>es Kontroll           | vert. Denne<br>senter.        | innstillir           | ngen kan e                | ndres i            | Åpne Kontrollsenter    |
|                           |                                       |                               |                      |                           |                    | OK Cancel              |

Figur 5.20 Koble fra en mobiltelefon

#### 5.4.4.2 Mobiltelefoni / Generelle Bluetooth®-innstillinger

#### 5.4.4.2.1 Anropsinnstilliger

Følg denne prosedyren for å endre anropsinnstillingene:

1. Åpne Hurtigmeny. Vil du vite mer om dette, se 5.1 Hurtigmeny, side 24

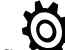

- (Advanced Settings) Velg 2.
- Velg fanen Funksjoner З.
- Velg knappen 🖬 (Mobiltelefon). 4.
- Velg fanen Anrop. 5.

#### 5.4.4.2.2 SMS-innstillinger

Følg denne prosedyren for å endre sms-innstillingene:

1. Åpne Hurtigmeny. Vil du vite mer om dette, se 5.1 Hurtigmeny, side 24

Vela

2.

(Advanced Settings)

- Velg fanen Funksjoner З.
- Velg knappen 🖬 (Mobiltelefon). 4.
- Velg fanen Melding. 5.

#### 5.4.4.2.3 Logging av kommunikasjon

Følg denne prosedyren for å logge all kommunikasjon i mobiltelefonen:

1. Åpne Hurtigmeny. Vil du vite mer om dette, se 5.1 Hurtigmeny, side 24

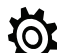

- (Advanced Settings) 2. Velg
- Velg fanen Funksjoner З.
- Velg knappen 🖬 (Mobiltelefon). 4.
- Velg fanen Støtte. 5.

# 5.4.5 Mine uttrykk

| Μ                                                                                                    | line uttrykk                                                                                                    | ×        |
|----------------------------------------------------------------------------------------------------|----------------------------------------------------------------------------------------------------|----------|
| Uttrykkskategorier:                                                                                                    | Uttrykk i valgt uttrykkskategori:                                                                                                    |          |
| Talehistorikk<br>Lage en avtale<br>Mat                                                                                                | Uttrykk<br>Kan jeg få mer                                                                                                    | Frekve ^ |
| Medisin og helse<br>Nødarnop<br>Reise<br>Sosialt - Hilsner<br>Sosialt - Spørsmål<br>Sosialt<br>Spise<br>Steider<br>Tanker on Folelser | Kan jeg få smake?<br>Kan jeg erstatte<br>Kan du skjære maten min opp i mindre biter?<br>har du litt<br>Jeg har en reservasjon under navnet<br>Kan du purfer maten min. |          |
| Telefon<br>Tid<br>Underholdning<br>Været<br>Økonomi                                                                                   | Jeg tror det er overkokt.<br>Jeg tror ikke det er kokt nok.<br>Jeg vil gjerne ha mer<br>Jeg har lyst på                                                                |          |
| Legg til Rediger                                                                                                    | Legg til uttrykk Rediger utt                                                                                                    | trykk    |
| Slett<br>Behold talehistorikk<br>Importer                                                                                             | Fjern uttrykk                                                                                                    | Avbryt   |

I Mine uttrykk kan du administrere alle uttrykkene og den lagrede talehistorikken.

### Siden er delt inn i to kolonner. Til venstre er uttrykkskategoriene, og til høyre finner du alle uttrykkene under hver kategori.

### 5.4.5.1 Kategorier

| Uttrykkskategorier:                                                                                                    | Uttrykk i valgt uttrykkskategori:                                                                                                    | Eula A                                                                                                  |
|----------------------------------------------------------------------------------------------------|----------------------------------------------------------------------------------------------------|----------------------------------------------------------------------------------------------------|
| Lage en avtale<br>Mati<br>Medisin og helse<br>Nødanrop<br>Reise<br>Sosialt - Spørsmål<br>Sosialt - Spørsmål<br>Sosialt<br>Spise<br>Steder<br>Tanker og Følelser<br>Tanker og Følelser<br>Tanker og Følelser<br>Tanker og Følelser<br>Telefon<br>Tid<br>Underholdning<br>Været<br>Økonomi<br>Legg til<br>Slett<br>Øbelod talehistorikk | Uttrykk       Kan jeg få mer       Kan jeg erstatte       Kan du skjære maten min opp i mindre biter?       har du litt       Jeg har en reservasjon under navnet       Kan du purére maten min.       Jeg trenger litt tykningsmiddel i drikken min.       Jeg tror ikke det er kokt nok.       Jeg tror ikke det er kokt nok.       Jeg tror jake det er kokt nok.       Jeg tror jake mer       Jeg na lyst på       Kan lyst på       Fjern uttrykk | rrekve ↔<br>0<br>0<br>0<br>0<br>0<br>0<br>0<br>0<br>0<br>0<br>0<br>0<br>0<br>0<br>0<br>0<br>0<br>0<br>0 |

Velg en av knappene på den venstre siden for å:

- Legge til en ny kategori
- Redigere en eksisterende kategori
- Fjerne en kategori

### 5.4.5.2 Uttrykk

|                                 | /line uttrykk                                                             | ×        |
|---------------------------------|---------------------------------------------------------------------------|----------|
| Uttrykkskategorier:             | Uttrykk i valgt uttrykkskategori:                                         |          |
| Talehistorikk<br>Lage en avtale | Uttrykk                                                                   | Frekve ^ |
| Mat<br>Medicin en helen         | Kan jeg få mer                                                            | 0        |
| Nødanrop                        | Kan jeg få smake?                                                         | 0        |
| Reise<br>Sosialt - Hilsner      | Kan du skjære maten min opp i mindre biter?                               | 0        |
| Sosialt - Spørsmål              | har du litt                                                               | 0        |
| Spise                           | Jeg har en reservasjon under navnet                                       | 0        |
| Steder<br>Tanker og Følelser    | Kan du purere maten min.<br>Jeg trenger litt tykningsmiddel i drikken min | 0        |
| Telefon                         | Jeg tror det er overkokt.                                                 | 0        |
| Underholdning                   | Jeg tror ikke det er kokt nok.                                            | 0        |
| Været<br>Økonomi                | Jeg vil gjerne ha mer                                                     |          |
|                                 | Jeg nar lyst pa                                                           | · · ·    |
|                                 | <                                                                         | <u> </u> |
| Legg til Rediger                | Legg til uttrykk Rediger utt                                              | trykk    |
| Slett                           | Fjern uttrykk                                                             |          |
| ☑ Behold talehistorikk          |                                                                           |          |
| Importer                        | ОК                                                                        | Avbryt   |

Velg en av knappene på den høyre siden for å:

- Legge til et nytt uttrykk
- **Redigere** et eksisterende uttrykk
- Fjerne et uttrykk

Du kan også se hvor ofte uttrykk har blitt brukt ved å se på Frekvens-kolonnen på høyre side.

| N                               | lino uttakk                                  |          | x  |
|---------------------------------|----------------------------------------------|----------|----|
| IV                              |                                              |          |    |
| Uttrykkskategorier:             | Uttrykk i valgt uttrykkskategori:            |          |    |
| Talehistorikk<br>Lage en avtale | Uttrykk                                      | Frekve ^ |    |
| Mat                             | Kan jeg få mer                               | 0        |    |
| Medisin og helse                | Kan jeg få smake?                            | 0        |    |
| Reise                           | Kan jeg erstatte                             | 0        |    |
| Sosialt - Hilsner               | Kan du skjære maten min opp i mindre bit     | r? 0     |    |
| Sosialt - Spørsmål              | har du litt                                  | 0        |    |
| Spise                           | Jeg har en reservasjon under navnet          | 0        |    |
| Steder                          | Kan du purére maten min.                     | 0        |    |
| Tanker og Følelser              | Jeg trenger litt tykningsmiddel i drikken mi | . 0      |    |
| Tid                             | Jeg tror det er overkokt.                    | 0        |    |
| Underholdning                   | Jeg tror ikke det er kokt nok.               | 0        |    |
| Været<br>Økonomi                | Jeg vil gjerne ha mer                        | 0        |    |
|                                 | Jeg har lyst på                              | • •      |    |
| <b></b>                         | <                                            | >        | •  |
| Legg til Rediger                | Legg til uttrykk Rediger                     | uttrykk  |    |
| Slett                           | Fjern uttrykk                                |          |    |
| Behold talehistorikk            |                                              |          |    |
| Importer                        | ОК                                           | Avbr     | yt |

#### 5.4.5.3 Behold talehistorikk

Ta opp talehistorikk – Merk av boksen for å aktivere funksjonen. Tar opp og lagrer samtaler slik at du har rask tilgang til skrevne ord og setninger.

|                                                                                                    | Mine uttrykk                                                                                                    | x |
|----------------------------------------------------------------------------------------------------|----------------------------------------------------------------------------------------------------|---|
| Uttrykkskategorier:<br>Talehistorikk<br>Lage en avtale<br>Medisin og helse<br>Nødanrop<br>Reise<br>Sosialt - Hilsner<br>Sosialt - Spørsmål<br>Sosialt<br>Spise<br>Steder<br>Tanker og Følelser<br>Telefon<br>Tid<br>Underholdning<br>Været<br>Økonomi<br>Legg til<br>Rediger | Mine uttrykk         Uttrykk i valgt uttrykkskategori:         Uttrykk i valgt attrykkskategori:         Uttrykk i valgt attrykkskategori:         Kan jeg få mer         Kan jeg få smake?         Kan jeg råsmake?         Kan du skjære maten min opp i mindre biter?         Nar du litt         Jeg har en reservasjon under navnet         Jeg tor det er overkokt.         Jeg vir jørne ha mer         Jeg vir jørne ha mer         Jeg har lyst på         Uttrykk | × |
| Slett                                                                                                    | Fjern uttrykk                                                                                                    |   |
| Behold talehistorikk                                                                                                    |                                                                                                    |   |
| Importer                                                                                                    | OK Avbryt                                                                                                    | t |

#### Sikkerhetskopiering, import og eksport av sidesett 5.5

#### 5.5.1 Sikkerhetskopiere sidesett og data

Det er svært viktig å ta sikkerhetskopier av egendefinerte sidesett og brukerdata (kontakter, uttrykk, innstillinger osv.).

Husk å gjøre dette regelmessig og hver gang du gjør vesentlige endringer i sidesettet til en bruker. Slik vil du spare tid og lagre brukerens personlige sider hvis de må installeres på nytt.

Slik sikkerhetskopierer du

1. Åpne Hurtigmeny. Vil du vite mer om dette, se 5.1 Hurtigmeny, side 24

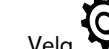

- Velg (Advanced Settings) 2.
- Velg fanen Brukerinnstillinger. З.

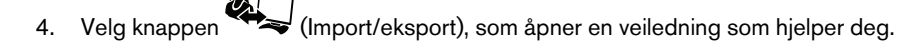

5. Velg Eksporter valgte innstillinger og data

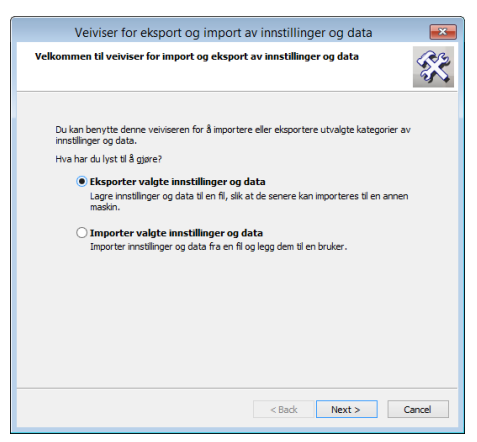

- 6. Klikk Neste
- 7. Velg Standard eksport

En Standard eksport er vanligvis tilstrekkelig og vil samle alle brukerens sidesett, innstillinger, lydopptak, uttrykk, kontakter, ordbøker og grammatikkinnstillinger.

- 8. Klikk Neste
- Gi et navn til arkivfilen for eksempel brukerens navn. 9.
- 10. Det er viktig å velge hvor du skal lagre denne sikkerhetskopien. Vi anbefaler at du lagrer den på en annen datamaskin, en ekstern USB-minnepinne eller en CD. Dette betyr at den er trygg og klar til import ved behov.

#### 5.5.2 Eksportere sidesett og data

For å eksportere brukerens sider og innstillinger for å bruke dem på en annen datamaskin eller kommunikasjonsenhet, følger du trinnene i 5.5.1 Sikkerhetskopiere sidesett og data, side 51.

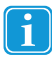

2.

Sørg for at du lagrer sikkerhetskopien på en USB-minnepinne.

#### 5.5.3 Importere sidesett og data

Slik importerer du en sikkerhetskopi

1. Åpne Hurtigmeny. Vil du vite mer om dette, se 5.1 Hurtigmeny, side 24

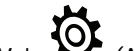

- Velg (Advanced Settings)
- Velg fanen Brukerinnstillinger. 3.

Velg knappen (Import/eksport), som åpner en veiledning som hjelper deg. 4

5. Velg Importer valgte innstillinger og data

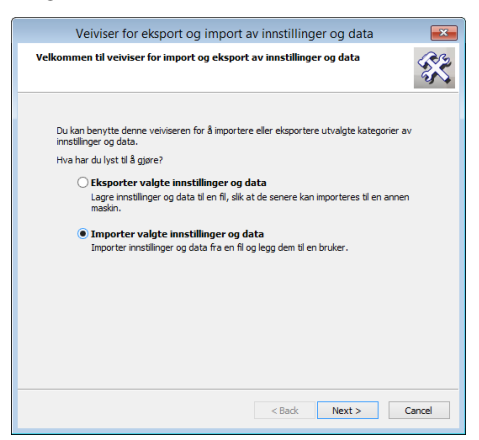

- 6. **Bla gjennom** til plasseringen til filene som skal importeres. Disse kan være på CD-en eller minneenheten du har brukt til å lagre eller overføre dem med.
- 7. Velg Full import.
- 8. Nå kan du bestemme hvilken bruker disse sidesettene og innstillingene skal brukes for
  - en eksisterende bruker
  - en ny bruker
- 9. Du kan endre brukere senere ved behov.

# 6 Rediger knapp

Bruk verktøyet Rediger knapp for å endre innholdet til en knapp raskt. Bruk redigeringsmodus for å endre flere knapper samtidig eller bruke avansert redigering. Vil du vite mer om dette, se 7 *Redigeringsmodus, side 60* 

Følg disse trinnene for å endre en knapp på en side:

- 1. Åpne Hurtigmeny. Vil du vite mer om dette, se *5.1 Hurtigmeny, side 24*
- 2. Velg knappen (Rediger knapp).

Alle knapper som kan redigeres, får en rød ramme

3. Velg knappen som skal endres. Verktøyet Rediger knapp åpnes:

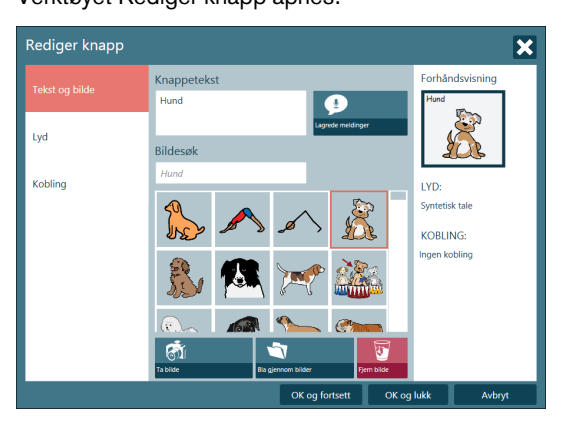

- 4. Dette kan gjøres i fanen Tekst og bilde
  - Endre / legge til knappeteksten
  - Gå til Lagrede meldinger og velg knappen (Lagrede meldinger). Vil du vite mer om dette, se 6.1 Lagrede meldinger, side 56
  - Bildesøk

- Velg knappen  $\overline{\mathfrak{OI}}$  (Ta bilde) for å ta et bilde.

Velg knappen

(Bla gjennom bilder) for å søke etter et bilde.

– Velg knappen 🐸 (Fjern bilde) for å fjerne bildet.

#### 5. Dette kan gjøres i fanen **Lyd**

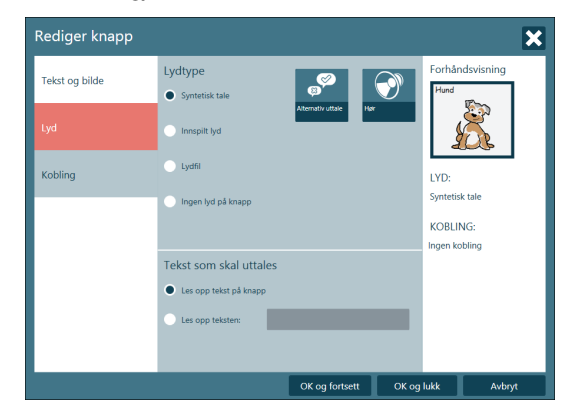

Still inn lydtype

- Syntetisk tale
  - Velg knappen 🥙 (Alternativ uttale) for å endre uttalen.
  - Velg knappen 🖤 (Hør) for å høre på lyden.
- Innspilt lyd
  - Velg knappen 4 (Spill inn lyd) for å spille inn en lyd.
  - Velg knappen 🔍 (Hør) for å høre på den innspilte lyden.
- Lydfil
  - Velg knappen (Bla etter lyd) for å bla etter lyden du ønsker.
- Ingen lyd på knapp
  - Velg alternativet **Ingen lyd på knapp** for ingen lyd på knappen.

Still inn tekst som skal uttales

- Velg "Les opp tekst på knapp" for å lese opp teksten på knappen
- Velg "Les opp teksten:" og skriv teksten som skal leses når knappen velges.
- 6. Dette kan gjøres i fanen Kobling

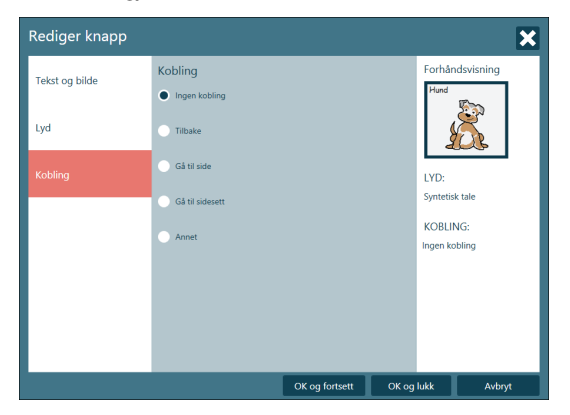

Ingen kobling

- Hvis et valg skal forbli på samme side/sidesett, velger du alternativet Ingen kobling
- Tilbake
  - Hvis valget av knappen skal ta brukeren tilbake til forrige side/sidesett, velger du alternativet Tilbake
- Gå til side
  - For å gå til en side innen det samme sidesettet velger du alternativet Gå til side og velger siden du vil gå til.
- Gå til sidesett
  - For å gå til et nytt sidesett velger du alternativet Gå til sidesett. Velg deretter knappen (Bla etter sidesett)
- Annet
  - For å få tilgang til flere koblingsalternativer velger du alternativet Annet. Velg deretter en handling fra rullegardinmenyen.

# 6.1 Lagrede meldinger

I Lagrede meldinger kan brukeren importere deres egne opptak av meldinger/setninger. På myTobiiDynavox.com finnes en funksjon der du kan ta opp og lagre meldinger/setninger med din egen stemme og så eksportere den lagrede meldingen og importere dem til Communicator 5.

### 6.1.1 Importere Lagrede meldinger

For å importere lagrede meldinger til Communicator 5, følger du disse trinnene.

1. Åpne Hurtigmeny.

Vil du vite mer om dette, se 5.1 Hurtigmeny, side 24

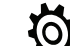

- 2. Velg 😽 (Advanced Settings)
- 3. Velg fanen Lyd.

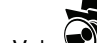

4.

- Velg Var Lydbibliotek
- 5. Velg knappen Ny...

| Name       | Path                                                          | New     |
|------------|---------------------------------------------------------------|---------|
| Sono Primo | C:\Program Files (x86)\Tobi\Sono Suite\Sono Primo\Communicato | E dit   |
|            |                                                               | Remove  |
|            |                                                               | Explore |
|            |                                                               |         |
| c          | >                                                             | -       |

6. Forsikre deg om at alternativet for å importere en zip-fil med lagrede meldinger er valgt.

| New Sound Library                                                                                                    |
|----------------------------------------------------------------------------------------------------|
| What do you want to do?                                                                                                    |
| Import a zip file with banked messages<br>Choose this option to import a collection of recorded messages.                          |
| Select a folder containing sound files<br>Choose this option if you want to use files that are already stored on<br>your computer. |
|                                                                                                    |
|                                                                                                    |
| <c back="" next="">&gt; Einish Cancel</c>                                                                                          |

### Velg knappen Neste >>.

7. Gi det nye lydbiblioteket et navn.

| Name:    | My Banked Messages                                        |
|----------|-----------------------------------------------------------|
| Path:    | C:\users\mwa\ubownioads\banked messages 2016_09_23.2      |
| The col  | Add messages to my minases                                |
| I he sel | ected archive contains 3 file(s) of type way, mp3 or wma. |

- 8. Bla etter filen du vil importere.
- 9. Kryss av i ruten Legg meldinger til Mine uttrykk for å legge de importerte meldingene direkte til Mine uttrykk.
- 10. Velg knappen **Neste >>**.
- 11. Velg knappen **Avslutt** når importen er fullført.

| New Sound Library                                          | × |
|------------------------------------------------------------|---|
| Import a zip file with banked messages                     |   |
| In total 3 file(s) of type way, mp3 or wma were extracted. |   |
| <back next="">&gt; Finish Cancel</back>                    |   |

12. Det importerte lydbiblioteket vil vises i listen.

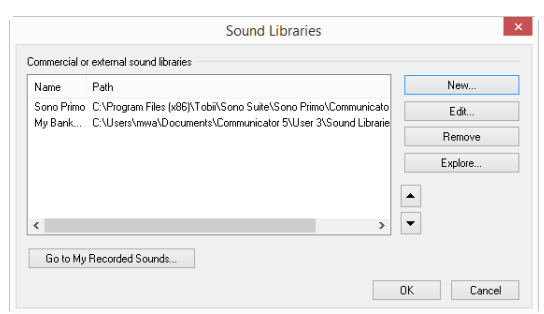

13. Velg **OK** på Advanced Settings.

# 6.1.2 Legg til en lagret melding

- 1. Gå til sidesettet du vil redigere.
- Åpne Hurtigmeny.
   Vil du vite mer om dette, se 5.1 Hurtigmeny, side 24
- 3. Velg knappen (Rediger knapp).

Alle knapper som kan redigeres, får en rød ramme http://www.seg.

4. Velg knappen som skal endres. Verktøyet Rediger knapp åpnes:

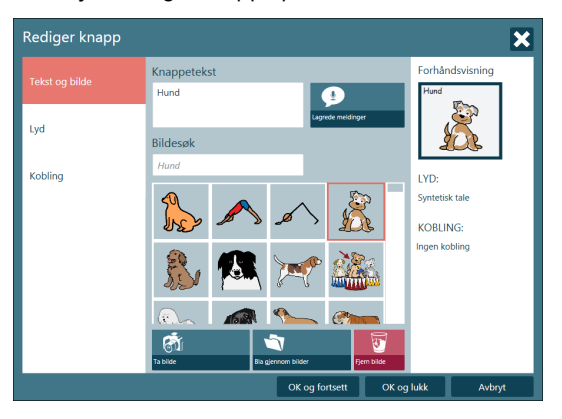

Figur 6.1 Eksisterende knapp

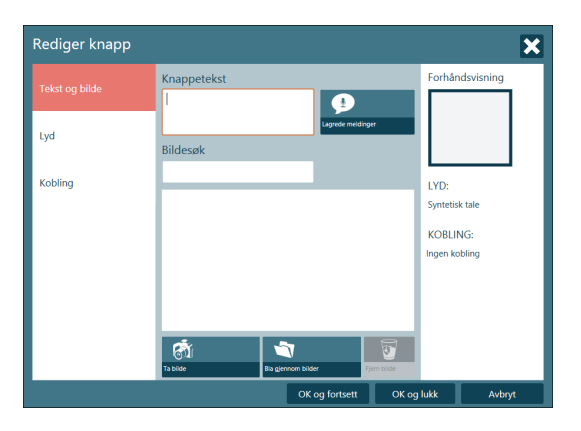

Figur 6.2 Ny knapp

5. Skriv teksten som skal vises på knappen i feltet for knappetekst.

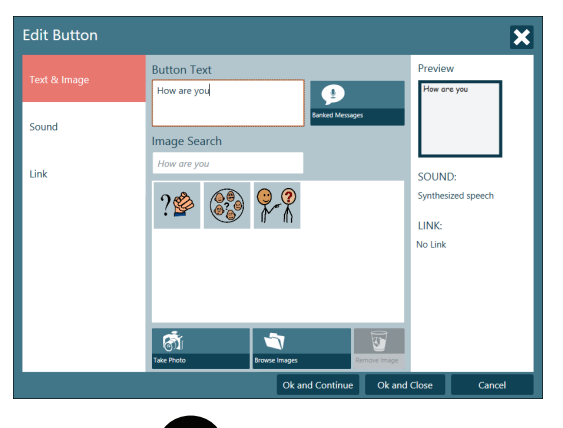

- 6. Velg knappen (Lagrede meldinger).
- 7. Velg meldingen i listen. Listen er filtrert etter det du har skrevet i knappetekstvinduet.

| Banked Messa | ges         |          | ×          |
|--------------|-------------|----------|------------|
| Filter:      | How are you | My Pacor | dad Sounda |
| How are you  | L           | Wy Recon |            |
|              |             | Sound    | Libraries  |
|              |             |          |            |
|              |             |          |            |
|              |             |          |            |
|              |             | Insert   | Cancel     |

- 8. Velg knappen Sett inn.
- 9. Velg symbolet som passer til meldingen din, hvis ønskelig.

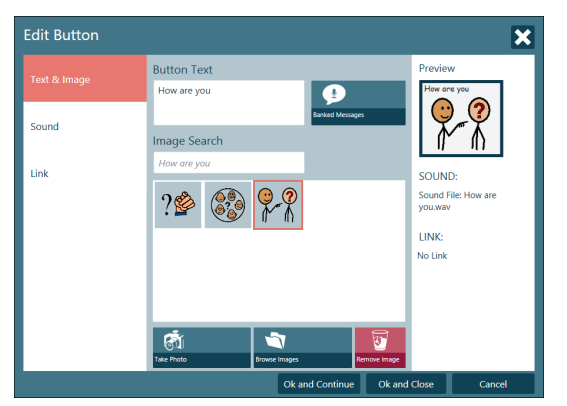

10. Velg:

- OK og fortsett for å lagre knappen og kunne velge en ny knapp for redigering.
- OK og lukk for å avslutte.

# 7 Redigeringsmodus

Redigeringsmodus er programmets "**designmodus**" og lar deg redigere eksisterende knapper og sider, eller **lage nye** sider. Knappene vil ikke utføre handlinger eller lage lyder osv. når du trykker på dem. I denne visningen kan du endre alle **innstillingene**.

Slik åpner du Redigeringsmodus

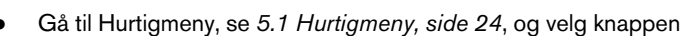

• Trykk på tastene Shift+F5 på tastaturet samtidig.

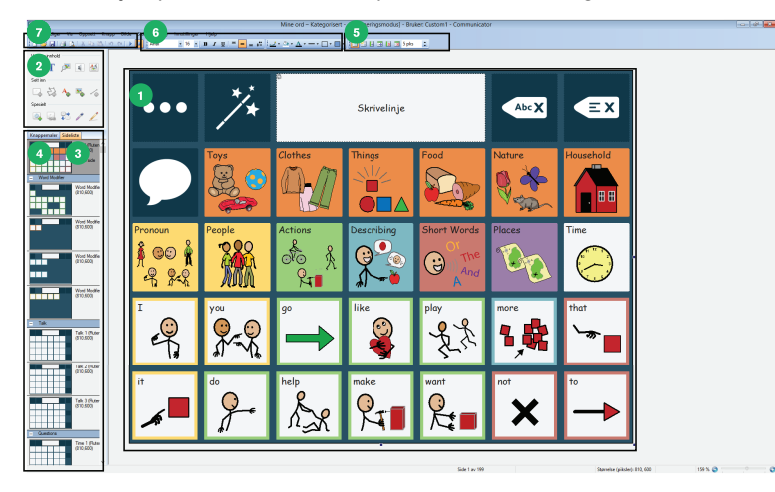

### Figur 7.1 Redigeringsmodus

- 1. Arbeidsområde eller redigeringsvindu: Her kan du utforme/redigere sidene dine.
- 2. Redigeringsverktøy: Spesialverktøy som gjør det enkelt å utforme siden legge til knapper, lenker, tekst, bildet osv.
- 3. Sideliste: En forhåndsvisning av alle sidene i sidesettet. Høyreklikk her for å få tilgang til sideinnstillingene.
- 4. Knappemaler: Liste med nyttige ferdiglagde knappemaler.
- 5. Ruteverktøy: Bruk et automatisk ruteoppsett for knapper på siden.
- 6. Innstillinger for knappeutseende: Endre utseendet til en knapp form, farge, kant osv.
- 7. Menyfelt: Innstillinger og verktøy er tilgjengelige i disse menyene.

For mer informasjon om Redigeringsmodus: Se dokumentet Lag egne sidesett på <u>www.TobiiDynavox.com</u> eller <u>www.mytobiidynavox.com</u>.

# 7.1 Redigere en knapp i redigeringsmodus

- 1. Talehistorikk-opptak Kontroller at du er i redigeringsmodus
- 2. Velg knappen du vil endre.
- 3. Verktøyet Tekst, bilde eller Lyd.

Velg

-verktøyet ((Skriv inn tekst) for å endre teksten

- verktøyet (Sett inn bilde) for å endre bildet
- verktøyet (Lyd) for å endre bildet

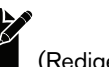

(Rediger sidesett).

verktøyet (Rediger knappeinnhold) Her kan du forandre **knappeteksten**, **symbolet eller bildet** og hva knappen "**sier**" når du trykker på den – alt på ett sted.

4. Husk å sjekke hvilket verktøy som er valgt når du redigerer knapper. For å klikke på en knapp, trenger du 🦉 (Velg)

eller for å skrive inn tekst, kan det være du trenger \_\_\_\_ (Sette inn tekst-verktøyet)

# 7.2 Opprette en ny side og legge til knapper

# 7.2.1 Opprette et nytt sidesett

Opprette et nytt sidesett

2.

1. Åpne Hurtigmeny. Vil du vite mer om dette, se 5.1 *Hurtigmeny, side 24* 

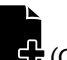

### Velg knappen C (Opprett nytt sidesett) for å åpne dialogvinduet Opprett nytt sidesett

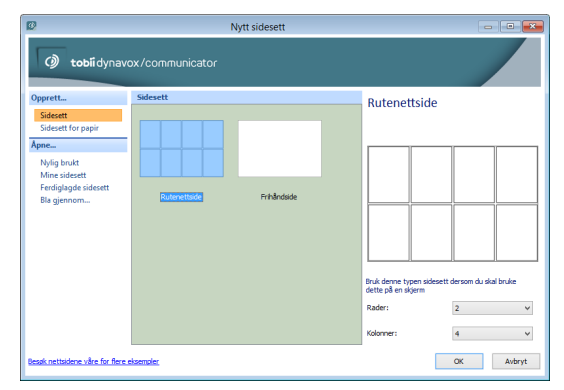

Figur 7.2 Dialogvindu for ny side

- 3. Velg en av følgende:
  - Opprett ...
    - Sidesett
    - Sidesett for papir
  - Åpne ...
    - Nylig brukt
    - Mine sidesett
    - Ferdiglagde sidesett
    - Bla...

### 7.2.2 Opprette nye knapper

I dialogvinduet for nye sidesett kan brukeren velge å opprette et rute- eller frihåndssidesett for skjerm eller utskrift.

 For å **tegne dine egne** knapper: Velg verktøyet (Inverter knapp) og legg til knapper på siden ved å dra musen diagonalt fra øverst til venstre mot nederst til høyre. Klikk og dra for å flytte, omforme eller endre størrelsen på dem. i

Bare mulig i frihåndssider. I rutesider vises knappene indirekte når antall rader/kolonner er spesifisert.

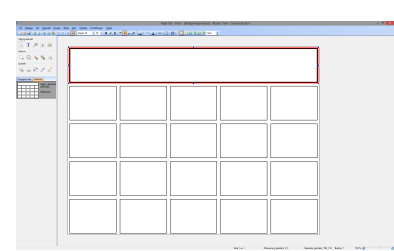

2. For å opprette et rutenett med knapper: På en tom side velger du Bruk rutenett-verktøyet. Legg til eller fjern rader el-

ler kolonner ved hjelp av de tilstøtende ikonene.

Ŧ

3. Klikk og dra disse knappene for å øke størrelsen eller bytte posisjon på dem. Husk at du også ganske enkelt kan kopiere en knapp fra en eksisterende side og lime den inn på din egen!

| * |   |      |            |
|---|---|------|------------|
| 4 |   |      |            |
| / |   | <br> | 1          |
| - |   |      |            |
|   |   |      |            |
|   |   |      |            |
|   |   |      |            |
|   | _ |      | 7          |
|   |   |      | <b>-</b> + |
|   |   |      | <b>i</b> 1 |
|   |   |      | 5          |
|   |   |      | =          |
|   |   |      | <b>i</b> 1 |
|   |   |      |            |
|   |   |      |            |

# 7.2.3 Legge til bilder, symboler, tekst eller lyd

Velg **knappen** din ved hjelp av (Velg-verktøyet) og klikk deretter på:

- Cett inn tekst)
  Søk og bruk verktøyet
  (Sett inn bilde/symboler)
  (Verktøy for bilderedigering)
  - Med <sup>\*</sup> (Bilde) og/eller <sup>\*</sup> (Tekst) kan mer enn ett element legges til en knapp
  - Eller gå inn til videre Iyd-/meldingsalternativer

# 7.2.4 Verktøy for bilderedigering

Med verktøyet for **bilderedigering** kan du nå gjøre endringer i et symbol/bilde, for eksempel: tegne, endre farger, rotere osv.

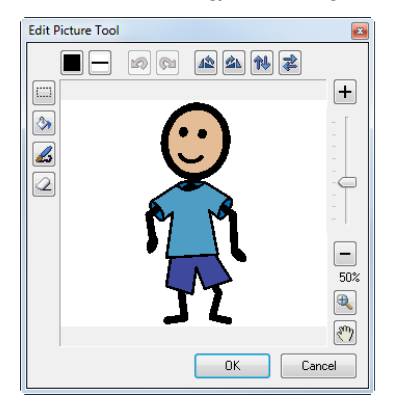

# 7.2.5 Knapper – det grunnleggende

Du kan endre fargen på en knapp, kantbredden, formen osv. ved å bruke redigeringsikonene

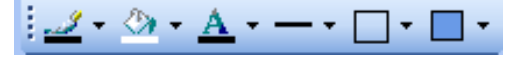

- For å endre størrelsen på en knapp, velger du knappen og drar kanten til den ønskede størrelsen.
- For å flytte knapper: på en rutenettside, drar du knappen du vil flytte, til den nye plasseringen. Den vil automatisk bytte plass med knappen som var der tidligere. På en rutenettfri side kan du fritt flytte knapper, men de vil ikke automatisk bytte plass.
- Du kan lage knapper i hvilken som helst **form** ved bruk av (polygonverktøyet). Velg verktøyet og klikk på hvert punkt i formen du vil lage.
- Det kan være nyttig å ha skjulte knapper (for å skjule en knapp i stedet for å slette den) eller knapper som ikke kan merkes (for å gjøre synlige knapper utilgjengelige). Knapper som ikke kan merkes, er også ekskludert fra skannegrupper. Høyreklikk på en knapp og velg Knapp, deretter enten Skjult eller Kan ikke merkes.
- (Statisk tekst) og (Statiske bilder) er knapper som automatisk **ikke kan merkes**. Disse kan brukes til instruksjoner eller dekorasjon.

### 7.2.6 Legge en ny side til et sidesett

En ny side kan legges til et sidesett på to (2) måter

- Velg Side fra menyene øverst på skjermen, og velg deretter Ny side.
- Eller høyreklikk på den eksisterende siden i Sideliste og velg Ny side. Her kan sider også kopieres eller slettes.

# 7.2.7 Lagre sidesettene

Velg **Fil** og deretter **Lagre**. Hvis dette er et nytt sidesett, vil du bli bedt om å **navngi** det. Du bør alltid lagre det i den riktige brukerens mappe for **Mine sidesett**. Som standard er brukernavnet Gjest, med mindre du har lagt til flere brukere.

# 7.3 Skrivelinje

Brukeren kan kombinere flere symboler eller ord i setninger i en **skrivelinje**. Skrivelinjen kan inneholde enten tekst- eller symbolmeldinger (eller begge deler).

Det finnes to måter å opprette skrivelinjer på:

- bruke Egenskaper for side
- opprette en knapp for skrivelinje

# 7.3.1 Bruke Egenskaper for side

- 1. Åpne siden du vil legge inn en skrivelinje i,
- 2. Velg side
- 3. Velg Egenskaper for side
- 4. Velg fanen Innhold
- 5. Kryss av i boksen ved siden av "Vis skrivelinje"

|                                            | Side                                                               | sett - [Redigeringsmodus] - Bruker: Text - Communicator | - 0 - 1 |
|--------------------------------------------|--------------------------------------------------------------------|---------------------------------------------------------|---------|
| Fil Rediger Vis Oppsett Knapp Bilde Side 1 | fentary Innatilinger Hjelp                                         |                                                         |         |
| 🗅 🗃 🖬 🕼 🖾 X X 🚳 🕐 🗠 👂 🛃 👂                  | iget0 = x 10  x  = x  x  = <mark> x  = x  </mark> (∠ + Δ + − + □ + |                                                         |         |
| Vaig og invitald                           |                                                                    |                                                         |         |
|                                            |                                                                    |                                                         |         |
| Setim                                      |                                                                    |                                                         |         |
|                                            |                                                                    |                                                         |         |
|                                            |                                                                    |                                                         |         |
| Special                                    |                                                                    |                                                         |         |
| NA NA VO Z Z                               |                                                                    |                                                         |         |
| Verseen be Pidday                          |                                                                    |                                                         |         |
| Set 1                                      |                                                                    |                                                         |         |
| (000,600)                                  |                                                                    |                                                         |         |
| Farm ade                                   |                                                                    |                                                         |         |
|                                            |                                                                    | Egensciper for side                                     |         |
|                                            |                                                                    | Covereit Innhold Balgrunn Ruderertade Intrandude        |         |
|                                            |                                                                    | Stoley                                                  |         |
|                                            |                                                                    | Uta devolege                                            |         |
|                                            |                                                                    | Perere @lap Olum                                        |         |
|                                            |                                                                    | Hayde: 200 (44 - 16)                                    |         |
|                                            |                                                                    | Manufacture and A                                       |         |
|                                            |                                                                    |                                                         |         |
|                                            |                                                                    | Vender wurdtikke Las melding v                          |         |
|                                            |                                                                    | E truk dase metilingene for ale ader i dette            |         |
|                                            |                                                                    |                                                         |         |
|                                            |                                                                    | by can apprets accurate mod approximate parameters      |         |
|                                            |                                                                    |                                                         |         |
|                                            |                                                                    |                                                         |         |
|                                            |                                                                    | <u> </u>                                                |         |
|                                            |                                                                    |                                                         |         |
|                                            |                                                                    |                                                         |         |
|                                            |                                                                    |                                                         |         |
|                                            |                                                                    |                                                         |         |
|                                            |                                                                    |                                                         |         |
|                                            |                                                                    |                                                         |         |
|                                            |                                                                    |                                                         |         |
|                                            |                                                                    |                                                         |         |
|                                            |                                                                    |                                                         |         |
|                                            |                                                                    |                                                         |         |
|                                            |                                                                    |                                                         |         |
|                                            |                                                                    |                                                         |         |
|                                            |                                                                    |                                                         |         |

Det er andre nyttige innstillinger for skrivelinjen på denne fanen:

- plassering, inkludert (på toppen eller bunnen av siden)
- størrelse
- handlinger for skrivelinjen
- symbolstørrelse eller bilder i skrivelinjen
- om disse innstillingene skal gjelde for hver side i settet.

# 7.3.2 Opprette en knapp for skrivelinje

- 1. Åpne siden du vil legge inn en skrivelinje i
- 2. Sett inn en knapp med verktøyet

et **(Inverter knapp). Den kan ha hvilken som helst størrelse, form eller plassering.** 

- 3. I fanen Knappemaler, under avsnittet Skrivelinje, ser du at det er tre ferdiglagde knappemaler.
- 4. Klikk på knappen

5. Velg det ønskede alternativet fra mallisten – enten en skrivelinje for tekst og symbol eller kun for tekst.

| 0                                                        | Page Set - Button templates - [Redigeringsmodus] - Bruker: Text - Communicator | - 0 💌       |
|----------------------------------------------------------|--------------------------------------------------------------------------------|-------------|
| El Bedger Ve Oppett Krep                                 | p Bjók ýpásy jenzilinger Help                                                  |             |
| 13 <b>2</b> 2 3 3 4 4 5 5 6 6 5                          |                                                                                |             |
| Vaig og invitald                                         |                                                                                |             |
| 🔖 T 🏓 🖲 🐼                                                |                                                                                |             |
| Setim                                                    |                                                                                |             |
| D 53 A 56 /2                                             |                                                                                |             |
|                                                          |                                                                                |             |
|                                                          |                                                                                |             |
| 194 44 TO 7 2                                            |                                                                                |             |
| Kraccentaler Sidelicte                                   |                                                                                |             |
| . Skriv                                                  |                                                                                |             |
| Send kneppetekst                                         |                                                                                |             |
| Skriv krappetekst                                        |                                                                                |             |
| - Noter                                                  |                                                                                |             |
| Tal                                                      |                                                                                |             |
| Caps Lock                                                |                                                                                |             |
| Test på skjenntestatur (send)                            | Skrivelinje                                                                    |             |
| Tast på skjerretætetur (skriv ine)                       |                                                                                |             |
| - Skriveleje                                             |                                                                                |             |
| Teleftwart                                               |                                                                                |             |
| . Les opp                                                | and and and and and and and and and and                                        |             |
| Les opp meldingen i skrivelinjen                         |                                                                                |             |
| <ul> <li>Kobling</li> </ul>                              |                                                                                |             |
| Tilbake til forrige side<br>Tilbake til forrige siderett |                                                                                |             |
| Gå til statside for bruker                               |                                                                                |             |
| Gil til neste side                                       |                                                                                |             |
| - Utrykk                                                 |                                                                                |             |
| Uttrykksknapp (uttal)                                    |                                                                                |             |
| Uttrykloknepp (skriv)                                    |                                                                                |             |
| Uttrykkskrapp (seed)                                     |                                                                                |             |
| · Predikojce                                             |                                                                                |             |
| Uttrykkopredikajon (skriv)                               |                                                                                |             |
| Ordprediktjon (cend)<br>Ordprediktion (clend)            |                                                                                |             |
| creption (and the)                                       |                                                                                |             |
|                                                          |                                                                                |             |
|                                                          |                                                                                |             |
|                                                          |                                                                                |             |
|                                                          |                                                                                |             |
|                                                          |                                                                                |             |
|                                                          | · · · ·                                                                        |             |
|                                                          |                                                                                |             |
|                                                          | Side 1 av 1 Savnitas (pikole): 800, 600                                        | 154 N 🔕 👘 📀 |

Knappen din vil bli automatisk merket, og få et lite tannhjul øverst i venstre hjørne. Dette viser at det nå er en skrivelinje.

# 7.3.3 Få det til å fungere

Når du har opprettet en skrivelinje, bør du forsikre deg om at knappene på siden din vet hvordan de "snakker" til skrivelinjen. Velg alle knappene som inneholder tekst eller symboler, som du vil sende til skrivelinjen. Det mest effektive er å velge flere knapper samtidig (ved hjelp av vanlige handlinger med Windows-mus og tastatursnarveier).

I fanen Knappemaler, under avsnittet Skrive, er det to ferdiglagde knappemaler. Velg Skriv knappetekst. For å kontrollere om de virker, trykker du på F5 (for Kjørevisning) og klikker på en knapp.

Slik går du tilbake til **redigeringsmodus**.

- 1. Åpne Hurtigmeny. Vil du vite mer om dette, se *5.1 Hurtigmeny, side 24*
- 2. Velg knappen (Rediger sidesett).

# 7.3.4 Sende en annen melding til skrivelinjen

Skrivelinjen kan skrive eller si noe annet enn det som er synlig/skrevet på knappen. Du kan til og med velge å ikke ha noen tekst skrevet på knappen.

For å endre teksten som sendes til skrivelinjen:

1. Velg knappen du med meldingen du vil endre.

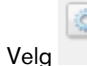

2.

(Type smartknapp og handlinger).

- 3. Velg **Egenskaper** for å åpne handlingsdialogen **Skrive**. Her kan du skrive teksten du vil sende til skrivelinjen.
- 4. For å endre hva som blir sagt: Velg knappen og bruk Lyd-verktøyet. Dette endrer det som blir sagt når knappen aktiveres. For å endre hva som sies av skrivelinjen: Velg knappen, gå inn i egenskapene til Skrive-handlingen og velg det passende alternativet i delen "Når teksten leses opp fra skrivelinjen".

### 7.3.5 Redigere innholdet i skrivelinjen ... og mye mer.

For å opprette knapper som sletter, snakker, flytter markøren i en melding osv.:

- 1. Opprette en ny knapp
- 2. Høyreklikk den nye knappen

#### 3. Velg Knappehandlinger.

#### 4. Velg fanen Skrivelinje.

Der er det en liste med handlinger du kan "legge til" knappen - prøv disse alternativene for å se hva de kan gjøre.

- 5. Velg en handling for å se en beskrivelse av hva den gjør.
- 6. Velg Legg til.

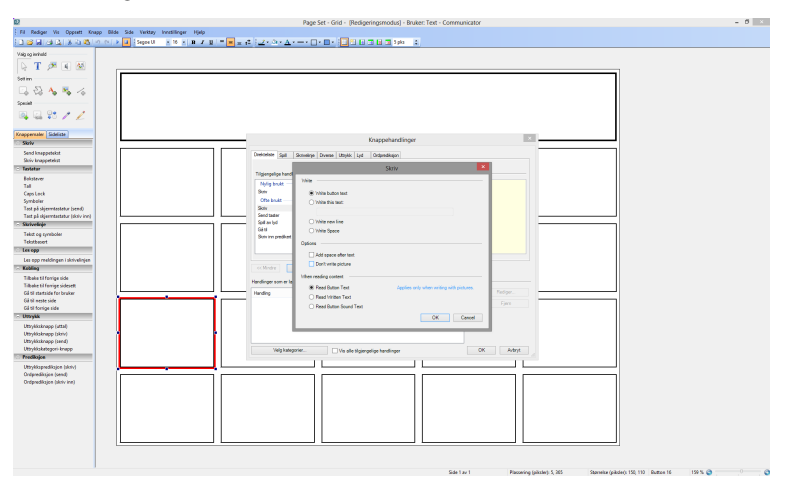

# 7.4 Navigere og koble sammen sider

Hvis det er mer enn én side i et sidesett og brukeren må gå fra en side til en annen, trenger du knapper som kan utføre disse koblingene. For eksempel kan en knapp merket "Mat" koble til en side med brukerens favorittmat.

# 7.4.1 Opprette en knapp for sammenkobling

1. Opprett alle sidene du vil koble til/fra, før du begynner å legge lenker til knapper.

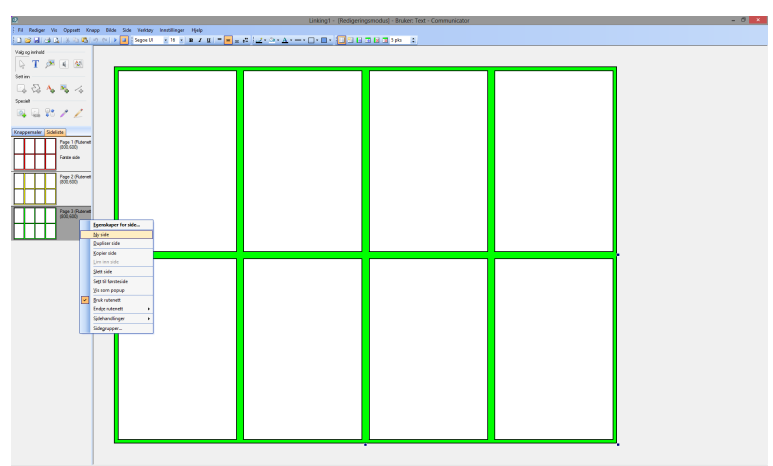

Nye sider kan legges til ved å høyreklikke på siden i sidelisten på venstre side av redigeringsvinduet, og velge Ny side.

- 2. Velg knappen du vil knytte en kobling til
- 3. Velg verktøyet

(Legg til koblinger) eller høyreklikk på knappen

- 4. Velg Knappehandlinger
- 5. Velg fanen Diverse

#### 6. Velg alternativet Gå til

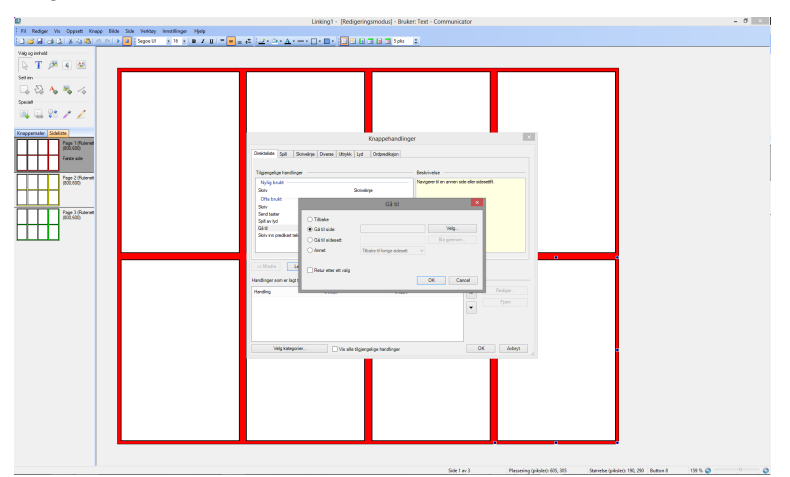

#### 7. Velg knappen Velg ...

Når du velger knappen Velg ..., åpnes et vindu som viser alle sidene i dette sidesett som du kan velge mellom

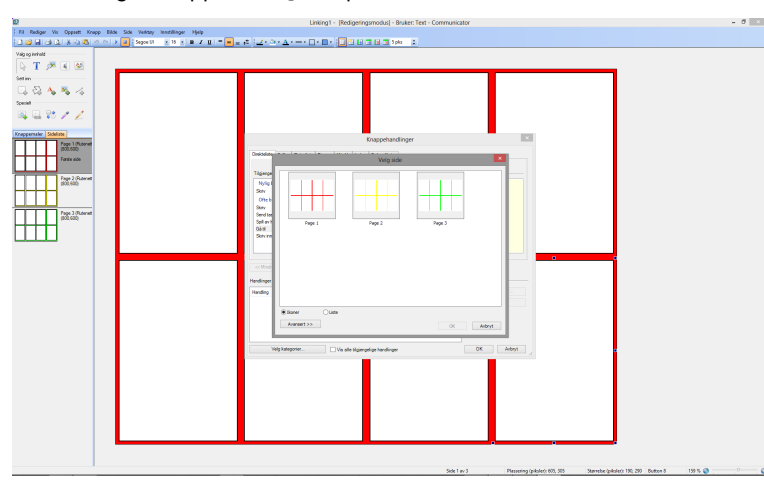

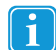

Husk at det også er opprettet **knappemaler** for noen vanlige koblinger – se listen på venstre side av redigeringsvinduet.

### 7.4.2 Koblingsprinsipper

Hvis alle koblingsknappene plasseres konsekvent på hver side, hjelper det brukeren med å lære hvor han/hun kan forvente å finne navigeringsknapper. Det kan være lurt å plassere disse litt utilgjengelig dersom brukerne lett kan komme borti dem utilsiktet, eller plassere dem lett tilgjengelig dersom brukerne vil bruke dem ofte.

Koblingsknapper kan ha hvilket som helst **utseende**, men det kan hjelpe å ha et bilde eller en tekst som angir innholdet på neste side. Dette kan også oppnås med **fargekoding** – for eksempel kan en blå koblingsknapp lenke til en side med blå bakgrunn osv.

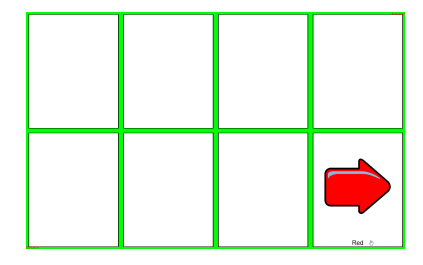

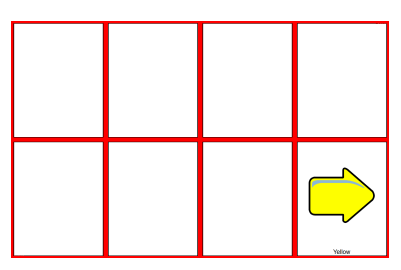

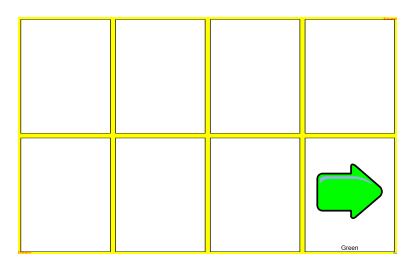

# 7.4.3 Koble til andre sidesett

Du kan koble til et annet **sidesett** i stedet for bare en annen side innen samme **sidesett**. Brukeren kan for eksempel ha en "hjemmeside" med lenker til et kommunikasjonssidesett, en spillside, en fjernkontroll osv.

Som for alle koblinger

- 1. Velg knappen du vil knytte en kobling til
- 2. Velg verktøyet

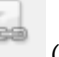

(Legg til koblinger).

- 3. Velg Gå til sidesett
- 4. Velg **Bla gjennom** til sidesettet du vil koble til
- 5. Velg et av de ferdiglagde sidesettene, eller hvis du har laget ditt eget sidesett, finner du dem vanligvis i mappen **Mine sidesett**.

# 7.4.4 Handlinger ved åpning eller lukking av en side

Det kan være ønskelig at en handling startes hver gang du åpner eller lukker en side. Det kan for eksempel være du vil stanse lyder som ble spilt da en bruker forlot en side.

- 1. Høyreklikk på siden i sidelisten på venstre side av redigeringsvinduet
- 2. Velg Sidehandlinger
- 3. Velg
  - Handlinger for Åpne side
  - Handlinger for Lukk side

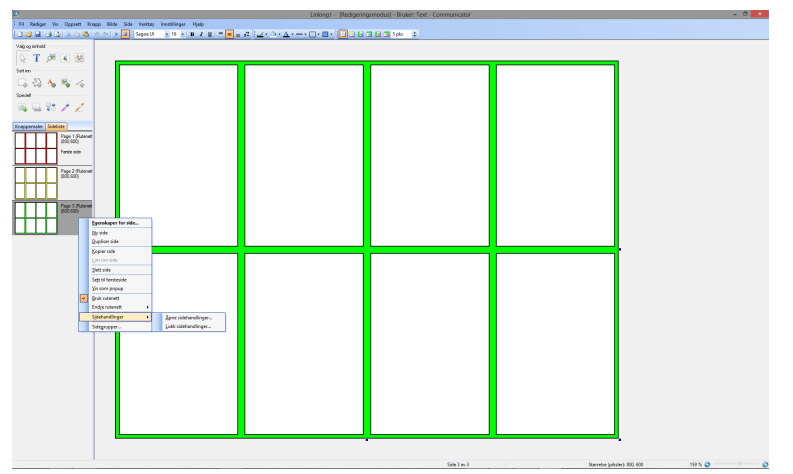

For dette eksempelet

- 4. Velg Handlinger for Lukk side
- 5. Velg fanen Lyd
- 6. Velg Stans avspilling
- 7. Velg Legg til.

Hver gang en side lukkes (f.eks. når en knapp lenker bort fra denne siden) stanser alle lyder avspilling.

8. Velg OK

# 7.4.5 Handlinger ved åpning eller lukking av et sidesett

Som i 7.4.4 Handlinger ved åpning eller lukking av en side, side 68 kan det være ønskelig at en handling forekommer når et nytt sidesett åpnes eller lukkes. Det kan være du for eksempel vil fjerne slettede meldinger hver gang en bruker lukker et sidesett for tekstmeldinger.

- 1. Velg Fil
- 2. Velg Sidesetthandlinger
- 3. Velg
  - Åpne sidesetthandlinger
  - Handlinger for Lukk sidesett

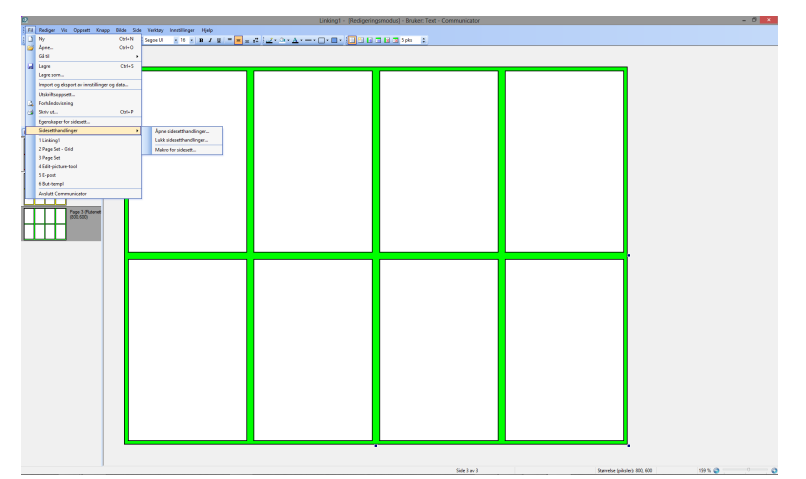

For dette eksempelet

- 4. Velg Handlinger for Lukk side
- 5. Velg fanen Mobil,
- 6. Velg Fjern Slettede meldinger
- 7. Velg Legg til.
- 8. Velg OK

# 7.5 Knappehandlinger, smartknapper og knappemaler

Det å vite om ulike typer knapper og hvordan du redigerer eller oppretter knapper, vil hjelpe deg til å dra mest mulig nytte av Communicator 5. Når du har opprettet en ny knapp, vil denne delen forklare hvordan du får den til å GJØRE ting.

# 7.5.1 Knappehandlinger

Når du vil at knappen skal gjøre **noe**, som f.eks.: skrive eller si en melding, gå til en annen side, starte et annet program – eller mye annet – skjer dette vanligvis ved at det legges en **handling** til knappen.

- 1. Høyreklikk på knappen
- Velg Knappehandlinger som åpner et vindu med alle de tilgjengelige knappehandlingene. Bruk litt tid til å se på de ulike fanene og noen av handlingene knappene kan utføre. En knapp kan for eksempel minske volumet til datamaskinen.
- 3. Velg fanen Musikkspiller
- 4. Velg Volum.

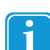

Forklaringen for handlingen på høyre side.

5. Velg Legg til.

Dette åpner et vindu der du kan velge hvor mye volumet skal økes eller minskes.

|                                                                                                    |                                    | Knappehandling                     | ger          |                                                                                                    | <b>×</b>         |
|----------------------------------------------------------------------------------------------------|------------------------------------|------------------------------------|--------------|----------------------------------------------------------------------------------------------------|------------------|
| Direkteiste Spil Skrivelinje<br>Tilgjengelige handlinger<br>Anbefales<br>Gå ti valgt sidesett<br>Nylig brukt<br>Skriv<br>Ofte brukt<br>Skriv<br>Skriv<br>Skriv | Diverse Uttrykk Ly<br>Star<br>Skar | d Ordprediksjon<br>tside<br>velnje | Beskrivelse  |                                                                                                    |                  |
| Seriel Lawer<br>Spill av tyd<br>Gå ti<br>Creix ion nondirent telest<br><< Mindre Legg til<br>Handlinger som er lagt til                                        |                                    | vebold<br>srae<br>anolfizion       | •            |                                                                                                    |                  |
| Handling<br>Gå til valgt sidesett                                                                                                    | Detaljer                           | Gru<br>Star                        | ope<br>tside | <ul> <li>Image: A second second s</li></ul> | Rediger<br>Fjern |
| Velg kategorier                                                                                                    | Vis alle tilg                      | jengelige handlinger               |              | ОК                                                                                                    | Avbryt           |

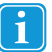

Du kan legge flere handlinger til én knapp og velge rekkefølgen de skal oppstå i ved hjelp av opp- og nedpilene til høyre for vinduet Handlinger som er lagt til.

#### 7.5.2 Smartknapper

Smartknapper er de som har ekstra funksjoner som er forhåndsprogrammerte for deg. Hvis du for eksempel lager et Finn par-spill, kan du opprette en knapp som allerede vet hvordan den skal kontrollere om to matchende knapper ble valgt etter hverandre.

Dette gjøres ved hjelp av de ferdiglagde smartknappene - en av disse er en "Element for parspill"-knapp

- 1. Slik oppretter du en smartknapp
  - Høyreklikk på en knapp og velg Smartknapp •

Velg knappen og velg deretter verktøyet **mark** (Smartknapp og handlinger). Velg deretter **Endre**.

2. Velg fanen Spill

•

З. Velg Element for parspill.

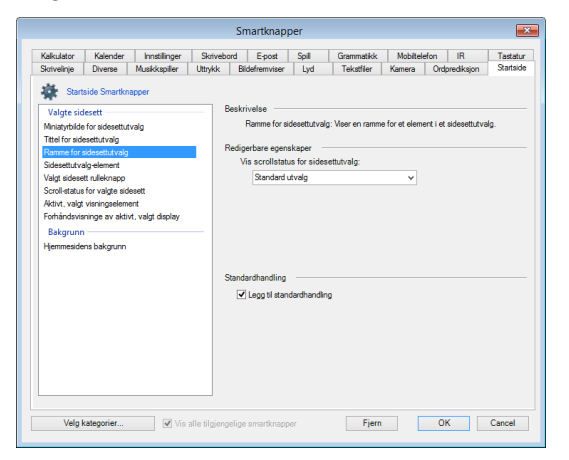

Velg OK 4.

1

Knappen din er nå en smartknapp – den inneholder mye informasjon, men er veldig enkel å lage!

Bruk litt tid til å se på de ulike fanene og noen av smartknappene du kan opprette.

#### 7.5.3 Knappemaler

Noen av de mest brukte knappehandlingene og smartknappene er ferdiglagde for deg og tilgjengelige i listen over knappemaler

Slik bruker du knappemal

1. Velg knappen og sørg for at verktøyet (Velg) er aktivert før du velger knappen.

2. I listen Knappemaler

|                     | But-templ - (Redigeringsmodus) - Bruker, Text - Communicator                                                    |
|---------------------|----------------------------------------------------------------------------------------------------|
| Konno               | . Ride Side Varies Institutes Halo                                                                              |
|                     |                                                                                                    |
| 100                 |                                                                                                    |
| _                   |                                                                                                    |
|                     |                                                                                                    |
| <u> 280</u>         |                                                                                                    |
|                     |                                                                                                    |
|                     |                                                                                                    |
| 19 (9 L             |                                                                                                    |
|                     |                                                                                                    |
|                     |                                                                                                    |
| 16                  |                                                                                                    |
| _                   |                                                                                                    |
| eliste              | the second second second second second second second second second second second second second second second se |
|                     |                                                                                                    |
| at                  |                                                                                                    |
|                     |                                                                                                    |
|                     |                                                                                                    |
|                     |                                                                                                    |
|                     |                                                                                                    |
|                     |                                                                                                    |
|                     |                                                                                                    |
| stehu bendi         |                                                                                                    |
| tatur (doivine)     |                                                                                                    |
|                     |                                                                                                    |
| oler                |                                                                                                    |
|                     |                                                                                                    |
|                     |                                                                                                    |
| open i skrivelinien |                                                                                                    |
| · · ·               |                                                                                                    |
| an alda             |                                                                                                    |
| e sidesett          |                                                                                                    |
| for bruker          |                                                                                                    |
|                     |                                                                                                    |
| de                  |                                                                                                    |
|                     |                                                                                                    |
| (and                |                                                                                                    |
| RM                  |                                                                                                    |
| und)                |                                                                                                    |
| i-knepp             |                                                                                                    |
|                     |                                                                                                    |
| ra birbit           |                                                                                                    |
| end:                |                                                                                                    |
| rivina)             |                                                                                                    |
|                     |                                                                                                    |
|                     |                                                                                                    |
|                     |                                                                                                    |
|                     |                                                                                                    |
|                     |                                                                                                    |
|                     |                                                                                                    |
|                     |                                                                                                    |
|                     |                                                                                                    |

Velg malen du vil bruke (for eksempel Skriv knappetekst - som sender tekst til en skrivelinje).

Mange av disse vil merke knappen din og slik angi hvilket valg du har tatt.

- For å tilpasse de tilgjengelige egenskapene (som om det skal sendes tekst til knappen, eller en annen melding til skrive-3. linjen) dobbelklikker du på knappen
- 4. Velg handlingen du har lagt til
- 5. Velg Egenskaper.

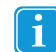

Hvis det finnes egenskaper som kan justeres, vil dette åpne enda et vindu med flere alternativer.

|                                        | Smartkna                               | app og handlinger | ×           |  |  |  |
|----------------------------------------|----------------------------------------|-------------------|-------------|--|--|--|
|                                        |                                        |                   |             |  |  |  |
| Smartknapp                             |                                        |                   |             |  |  |  |
|                                        | Ingen. Dette er en vanlig knapp. Endre |                   |             |  |  |  |
| Handlinger<br>Handling Detaller Gruppe |                                        |                   |             |  |  |  |
|                                        | Skriv                                  | Knappetekst       | Skrivelinje |  |  |  |
|                                        | 🔺 🔻 Legg ti                            | i Fjern           | Egenskaper  |  |  |  |

# 7.6 Referansepunkter

I Referansepunkter opprettes knapper rundt interessante områder i et bilde. Knappene er formet som objektene i bildet. Når disse knappene velges, kan en melding spilles av. Dette er en fin måte for å lage interaktive bilder, albumer eller fortellinger.

- 1. Opprett en ny side. Velg Frihåndside for skjerm.
- 2. Velg fanen Side / sideegenskaper / bakgrunn.
- 3. Bla frem bildet du vil bruke. Når du har valgt bildet, blir det bakgrunnen som du kan plassere knapper på.
- 4. Velg **polygonverktøyet** og "tegn" deretter rundt objektet i bildet. Klikk på flere punkter rundt hvert objekt slik at du lager knappeformen du ønsker. Dobbelklikk for å fullføre formen.
- 5. For å gjøre knappene **gjennomsiktige** og se objektene i bildet, går du til verktøyet **Knappeutseende** og velger **Gjennomsiktig** som bakgrunnsfarge. Du kan også endre kantbredden og fargen med disse verktøyene.
- 6. For å legge en **melding** til en knapp må du først **velge knappen** du vil skal lese meldingen. Deretter velger du verktøyet **Lyd**.
- 7. Her kan du velge å bruke **syntetisk tale**, en **innspilt lyd** eller en **lydfil**. Du kan også administrere de innspilte lydfilene og innstillingene for **lydmeldinger** her.

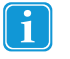

Hvis du velger **syntetisk tale**, uttales teksten som er skrevet på knappen. Du kan eventuelt legge inn en annen **melding** ved å merke av **Les opp teksten** og skrive meldingen din. Hvis du velger **Innspilt lyd**, søker Tobii Communicator etter en innspilt lyd med samme navn som teksten på knappen. Hvis det ikke finnes en tilhørende innspilt lyd, kan den gå tilbake til syntetisk tale, som indikert av alternativet i avmerkingsboksen.

Du kan også bla til lydfilen du vil at en knapp skal spille av.

- 8. For å lage en side til går du til Side / Ny side.
- 9. Gjenta trinn 2 og 3 for å legge et annet bilde til bakgrunnen.
- 10. Gjenta trinn 4-7 for å legge til knapper, melding og lyd.
- 11. Gjenta trinn 8 for å legge flere sider til sidesettet.
- 12. Gå tilbake til den første siden og opprett en knapp som kobles til den andre siden. I dette eksempelet er den er grønn, pilformet knapp, som indikerer at den vil gå til den neste siden.
- 13. Velg den nye knappen, deretter verktøyet Kobling / Gå til Side / Velg. Velg den andre siden, deretter OK. På den andre siden vil du kanskje opprette en knapp som fører tilbake til den første siden. Du kan kopiere koblingsknappen og lime den inn på den andre siden. Denne gangen vil knappen være koblet til den første. For mer informasjon om navigering og kobling mellom sider: Se 7.4 Navigere og koble sammen sider, side 66.
- 14. For å Lagre endringer velger du Fil / Lagre som eller Lagre-ikonet. Du blir vanligvis bedt om å lagre dette sidesettet i Mine sidesett. Hvis du har lagret sidesettene dine her, vises de i fanen Mine sidesett i fanen Vis ferdiglagde sider på velkomstsiden.
## tobiidynavox

Copyright ©Tobii AB (publ). Illustrasjoner og spesifikasjoner gjelder ikke nødvendigvis produkter og tjenester som tilbys på alle lokale markeder. Tekniske spesifikasjoner kan endres uten varsel. Alle andre varemerker tilhører sine respektive eiere.

## Støtte for Tobii Dynavox-enheten

Få hjelp via Internett Besøke den produktspesifikke støttesiden for Tobii Dynavox-enheten din. Den inneholder oppdatert informasjon om problemer og tips og triks for produktet. Finn støttesidene dine på: <u>www. TobiiDynavox.com</u> eller <u>www.myTobiiDynavox.com</u>.

Kontakt salgsrepresentanten eller forhandleren din Kontakt din Tobii Dynavox-representant eller autoriserte forhandler for hjelp hvis du har spørsmål om produktet. De er kjent med personlige oppsett og er de som best kan hjelpe deg med tips og produktopplæring. For kontaktinformasjon se <u>www.TobiiDynavox.com/contact</u>